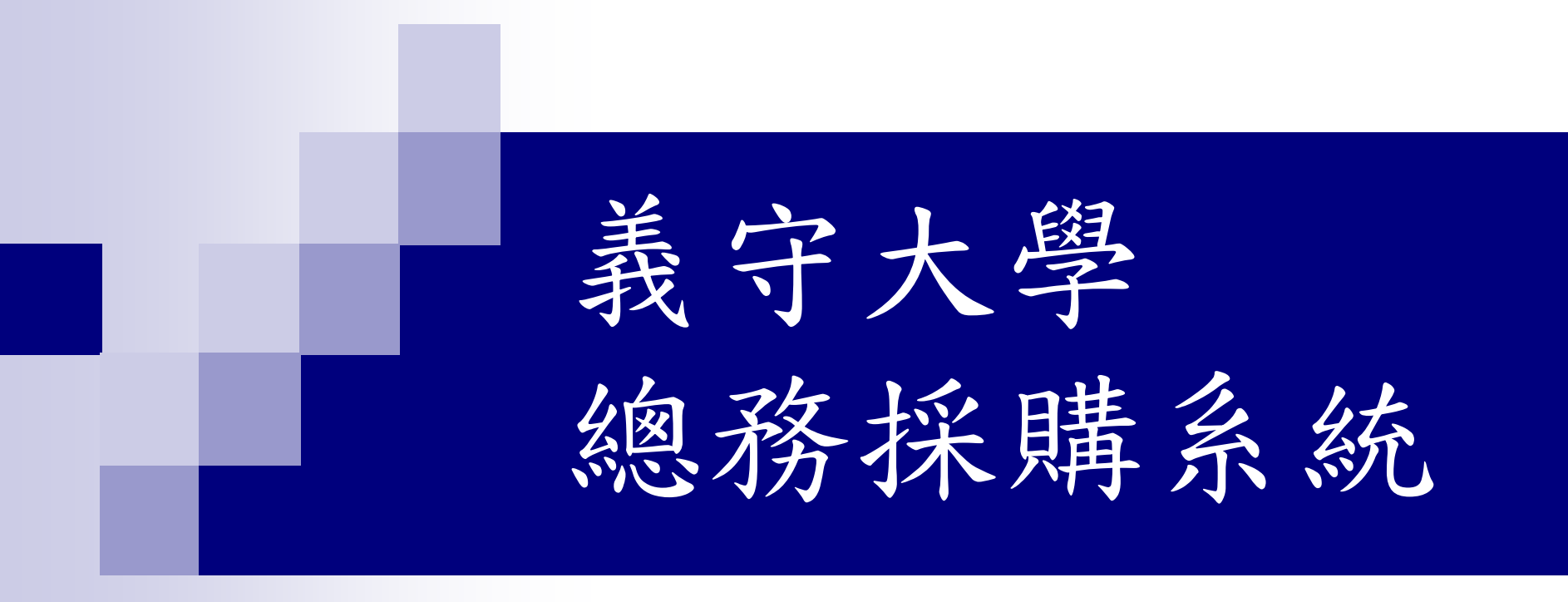

#### 報告人:事務組組長

#### 總務系統-請採購系統

http://ga.isu.edu.tw/

 請採購流程與操作說明 (承辦單位:總務處)
 小額請購流程與操作說明 (承辦單位:會計處)
 請購狀態查詢

### 請採購單作業流程

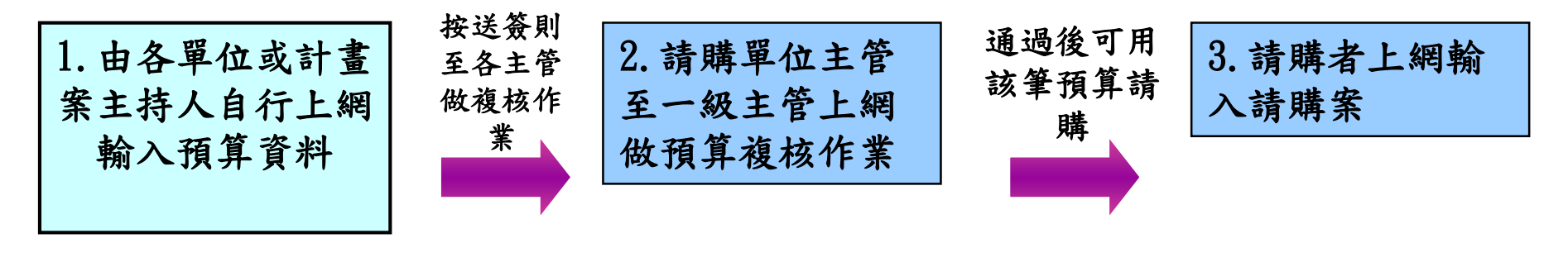

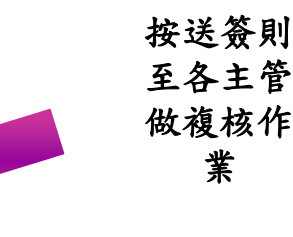

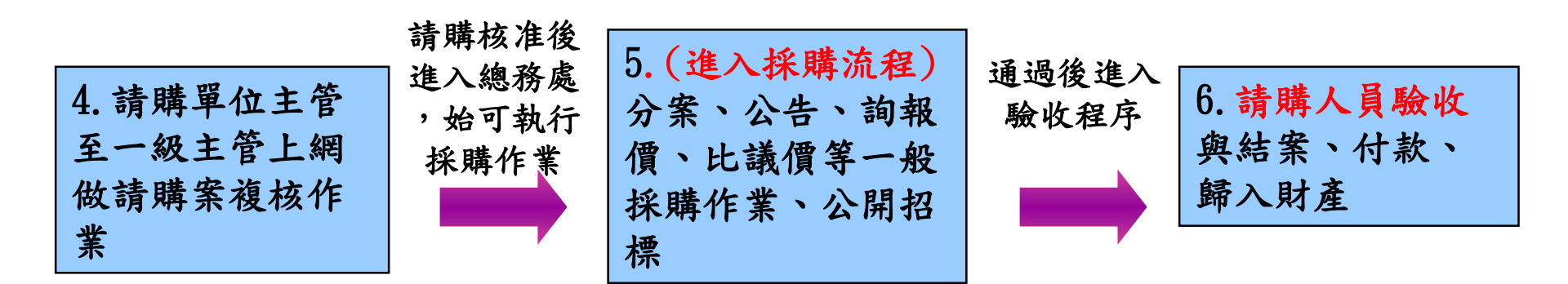

## 請採購單申請流程

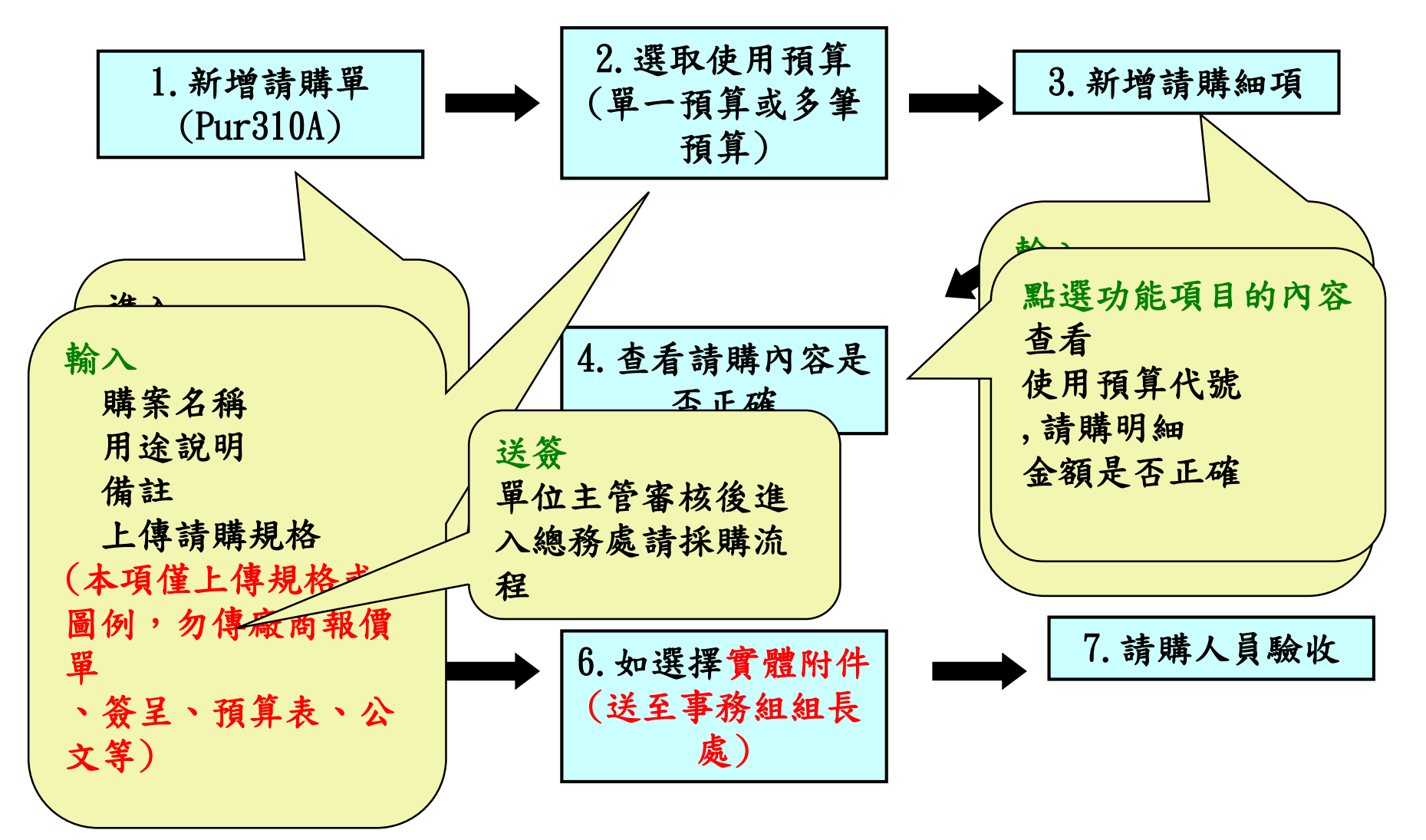

#### 1. 新增請購單(Pur310A)

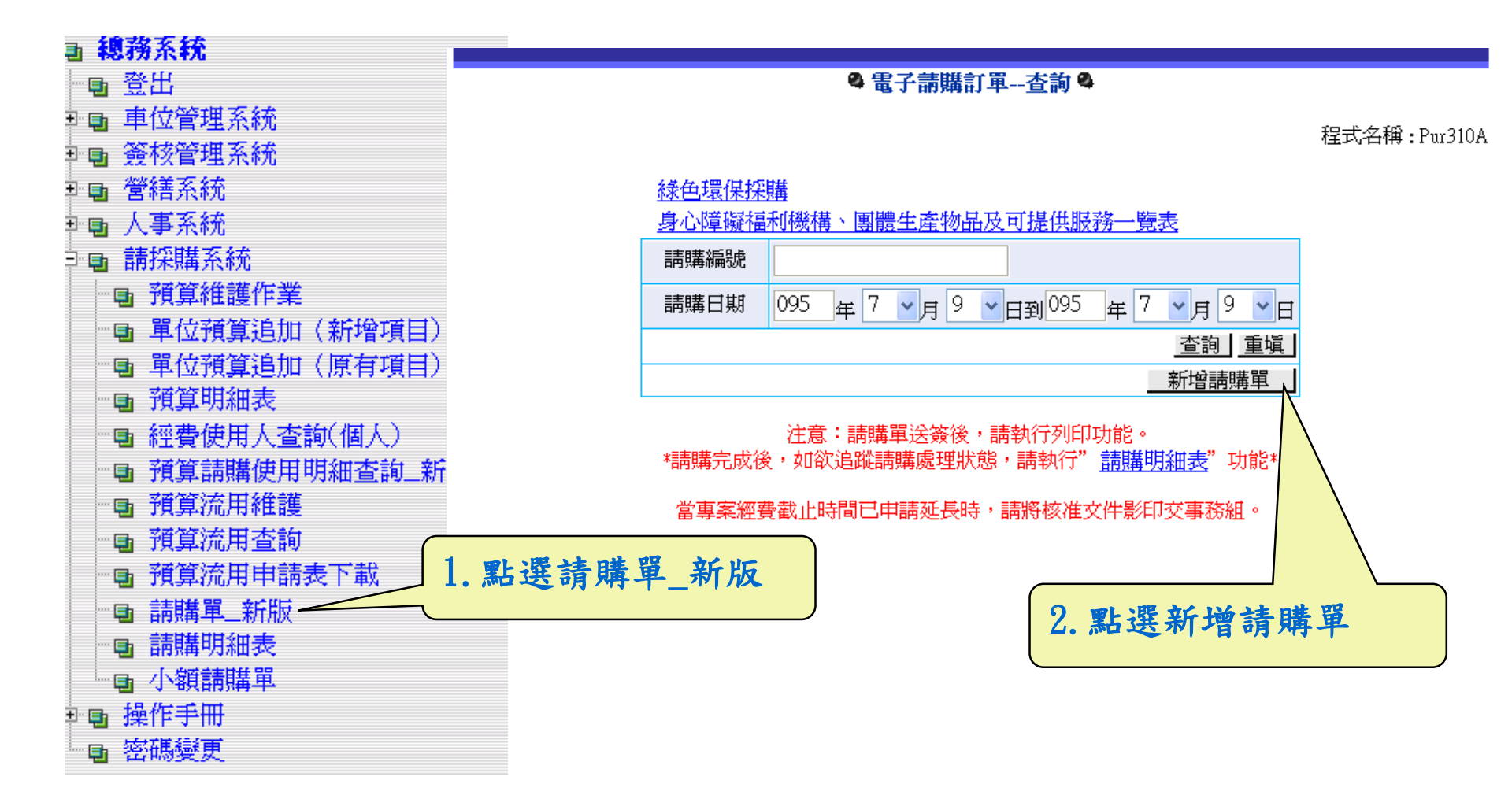

## 2. 選取使用預算

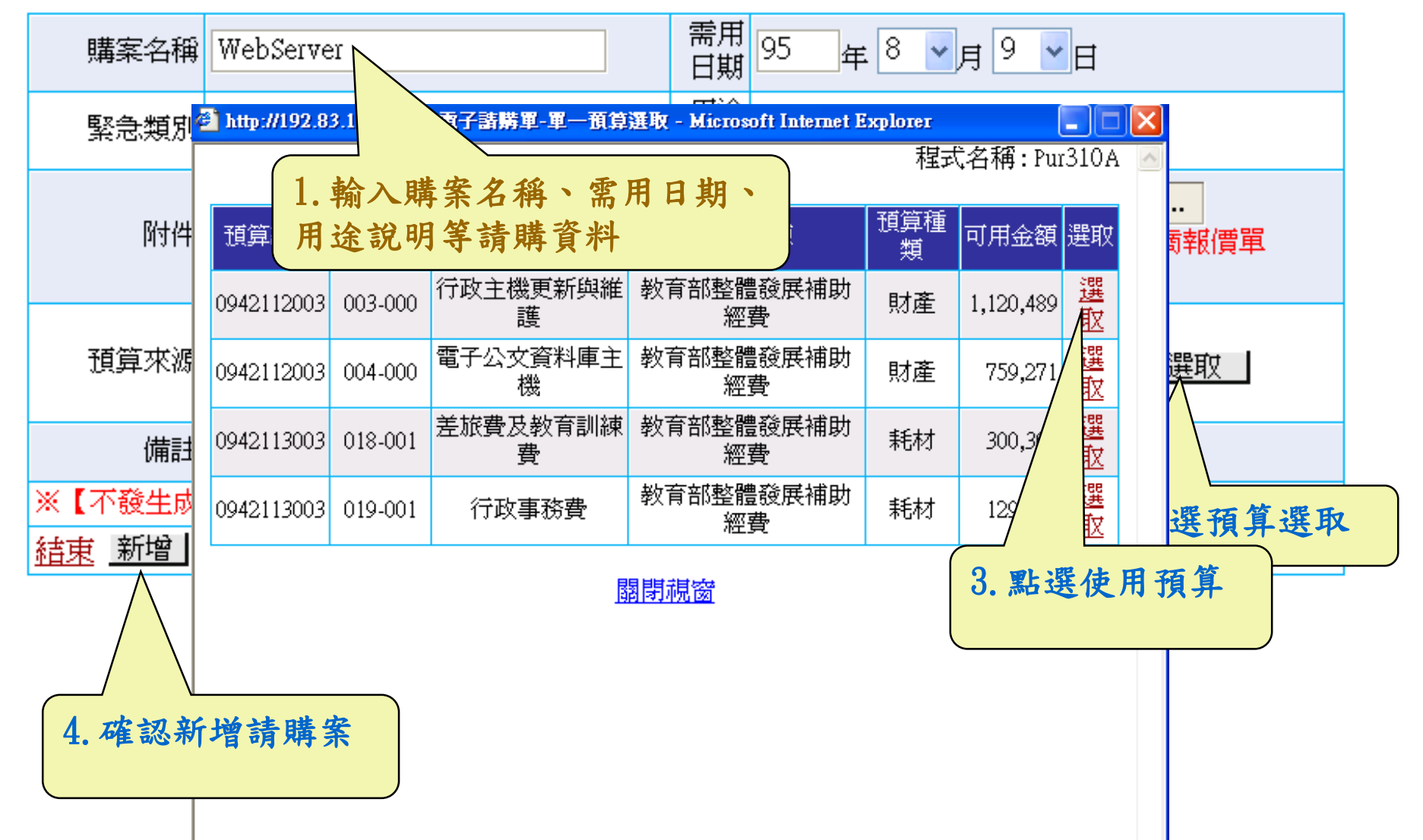

## 3. 新增請購細項(一)

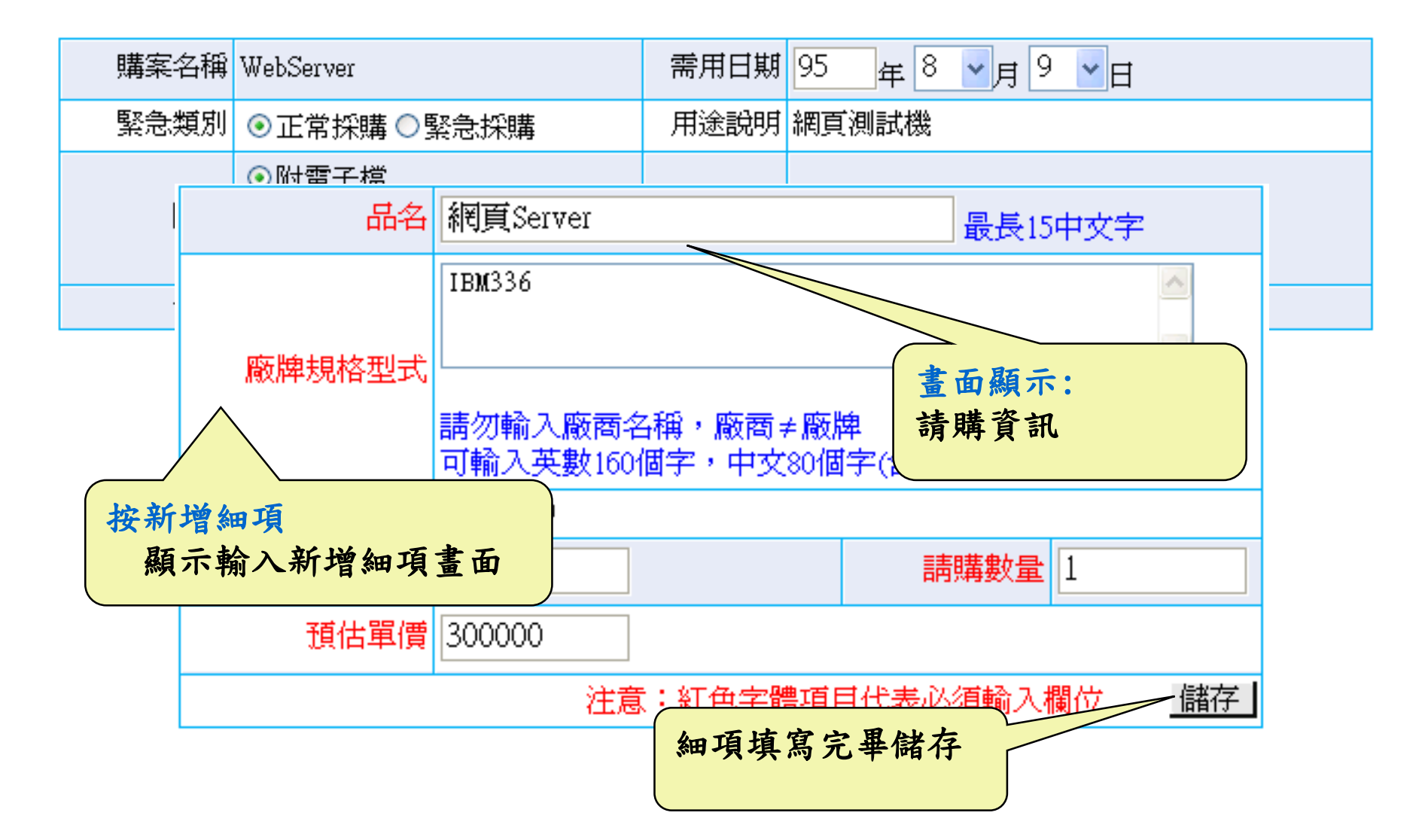

## 3. 新增請購細項(二)

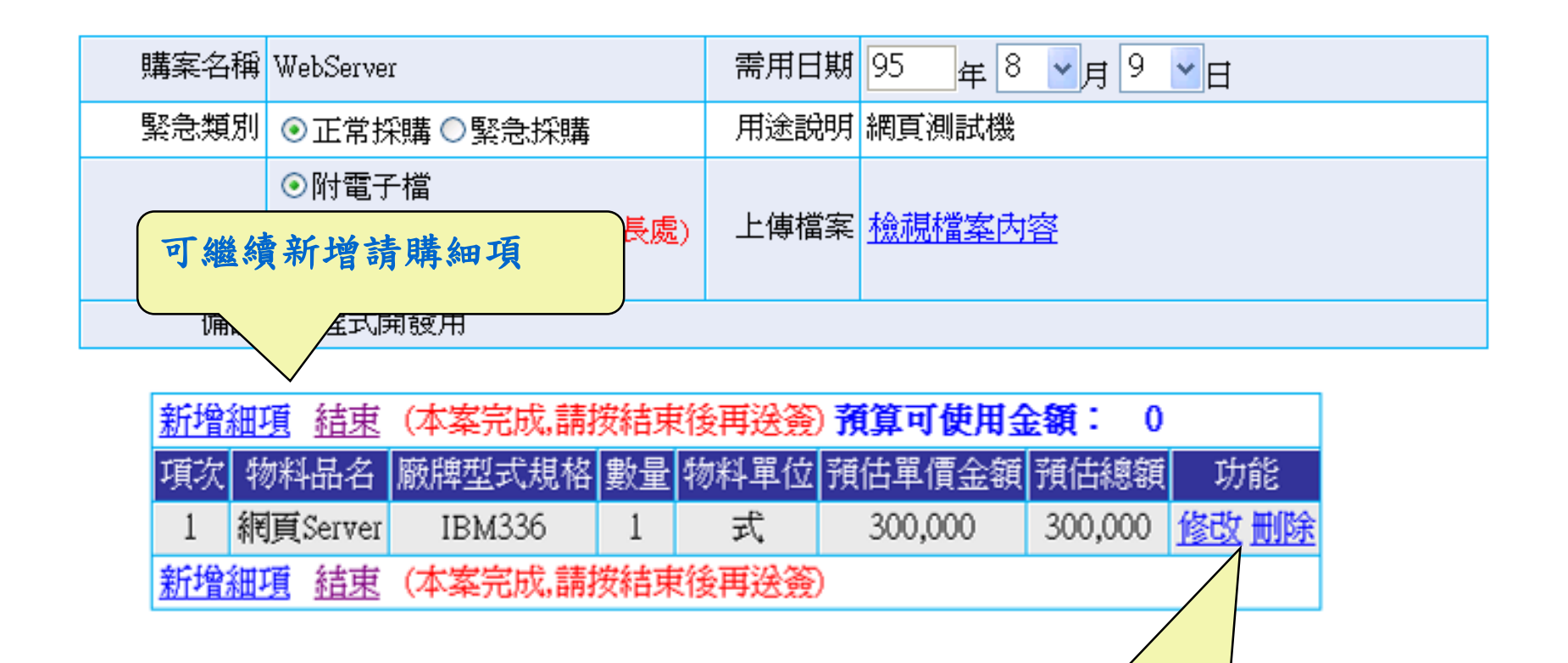

可修改、删除細項

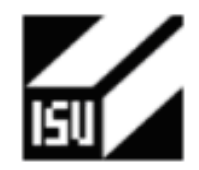

請購單(請購單位使用)

0970172411

頁數: 第1頁/共1 頁

| -2 16 14 16 34 |                                                                                                    | 0 1- | d5 16 pt |    |
|----------------|----------------------------------------------------------------------------------------------------|------|----------|----|
| 萌休痹躹犺          | . 0910112411 商贿日期 091/00/30 高州日期 091/09/30                                                                               |      | 吊休嘛      |    |
| 請購單位           | 總務處 - 事務組                                                                                                    | 採    | 購人員      |    |
| 購業名稱           | 電腦設備                                                                                                    |      |          |    |
| 項次             | 品名/規格/型式/廠牌                                                                                                    | 請    | 購量       | 單位 |
| 1              | [液晶電視]/1.尺寸:42吋 2.解析度:2000:1 3.流明:<br>1200:1 4.外接端子:2個AV端子、3個S端子 5.含HD 6.含<br>安裝、測試//                                    |      | 1        | 台  |
| 2              | [電腦設備]/1.CPU:Intel Core 2 Duo T720 雙核心 2.顧<br>示器:21吋液晶螢幕,1280x1024 3.RAM:2G 4.硬碟:<br>160G 5.DVD-ROM+RW 6.內建高速網路 7.含鍵盤、滑鼠 |      | 1        | 組  |
|                | 請購時,於 <u>廠牌規格型式</u> 欄位,可<br>輸入英數160個字,中文80個字,<br>可新增細項好幾筆                                                                |      |          |    |
| 經費來源           | 學校經費 總                                                                                                    | 하    |          |    |
| 計畫編號           | 預估                                                                                                    | 金額   | 100, 000 |    |
| 用途說明           | 研究資料運算用                                                                                                    |      |          |    |
| 請購類別           | 業務費                                                                                                    |      |          |    |
| 備註             |                                                                                                    |      |          |    |

#### 4. 查看請購內容是否正確

程式名稱:Pur310A

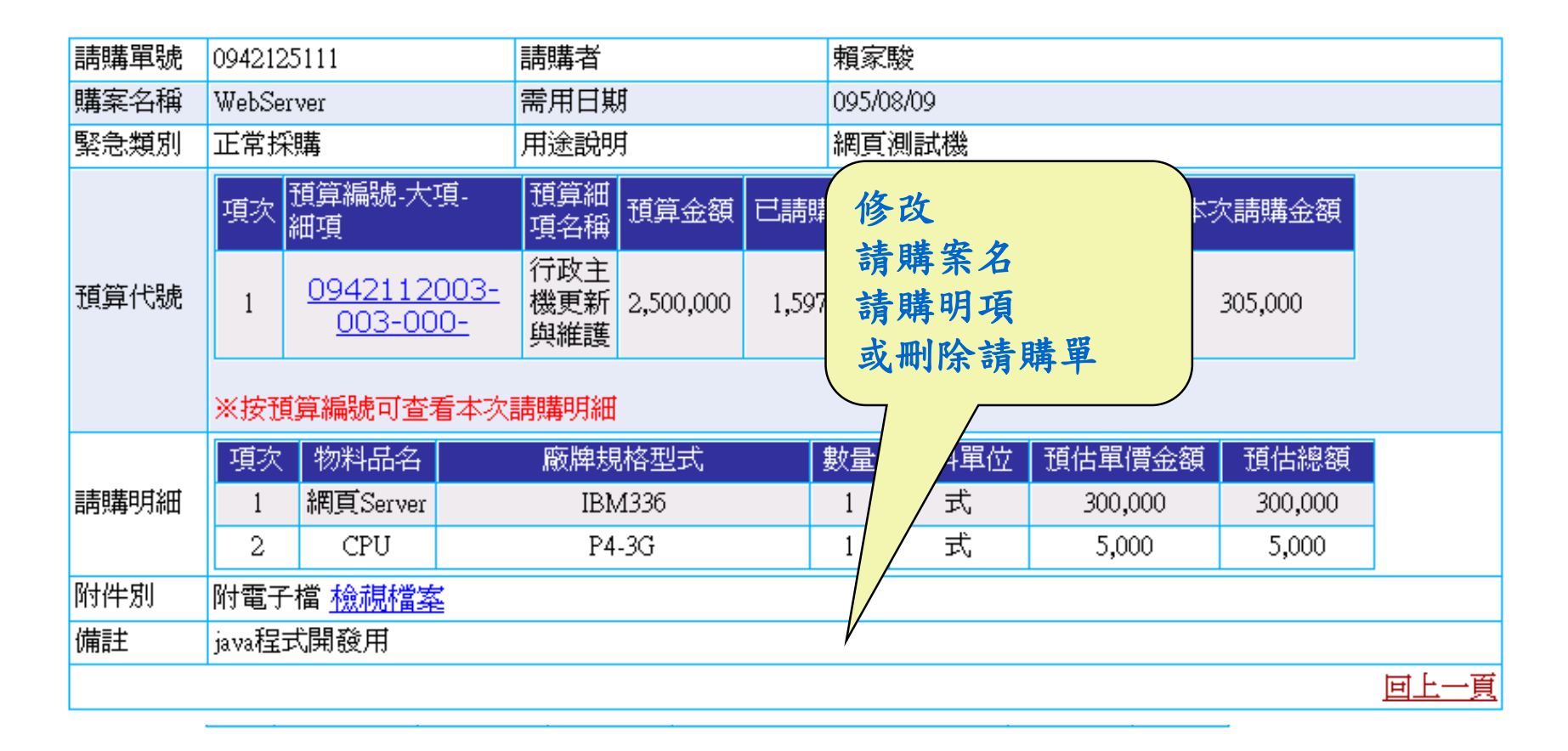

#### 5. 送簽單位主管審核與事務組請採購作業

住式治悟:Fur3Ⅳ

| 送簽       |                                                          |                        |                                       |           |      |                   |          |             |                                          |       |   |
|----------|----------------------------------------------------------|------------------------|---------------------------------------|-----------|------|-------------------|----------|-------------|------------------------------------------|-------|---|
| 購案名稱     | ~~~~~~~~~~~~~~~~~~~~~~~~~~~~~~~~~~~~~~~                  | rver                   | 需用日期                                  |           | 095  | /08/09            |          |             |                                          |       |   |
| 緊急類      |                                                          | 送效                     |                                       |           | 網頭   | 〔測試機              | }        |             |                                          |       |   |
|          | <sup>供小</sup> 細項                                         |                        |                                       | 預算金額      | 已請   | 購金額               | 已付金額     | 剩餘總         | 額 本次調                                    | 購金額   |   |
| 預算代號     | <sup>現於</sup> 細項<br>1 <sup>0942112003-</sup><br>003-000- |                        | 3-<br>行政主機<br>更新與維<br>護               | 2,500,000 | 1,59 | 97,511            | 87,000   | 815,48      | 305                                      | 5,000 |   |
|          | 博力                                                       | 「神知地」「ロームマー            | · · · · · · · · · · · · · · · · · · · |           |      | <b>林売</b> 楽社 2号 方 | 5 减少器/   | <b>五</b> 人宿 | 2百/十/(肉 2百                               |       |   |
| =≠a#od∿m | - 現火                                                     | 1074百日日<br>1087年1月1日日日 | 顺牌规俗型<br>IDM 4995                     | 37、 数     | ④里   | 初科里口              | 2 現1百里1) |             | 1月1日7月1日1月1日1月1日1月1日1月1日1月1日1月1日1月1日1月1日 |       |   |
| 諵購明細     | 1                                                        | 網貝Server               | IBM336                                |           | 1    | 式                 | 300,0    | 000         | 300,000                                  |       |   |
|          | 2                                                        | CPU                    | P4-3G                                 |           | 1    | 式                 | 5,00     | )0          | 5,000                                    |       |   |
| 附件別      | 附電子                                                      | -<br>檔 <u>檢視檔</u> 家    | ž                                     |           |      |                   |          |             |                                          |       |   |
| 備註       | java程                                                    | 式開發用                   |                                       |           |      |                   |          |             |                                          |       |   |
|          |                                                          |                        |                                       |           |      |                   |          |             |                                          |       | Ш |
|          |                                                          |                        |                                       |           |      |                   |          |             |                                          |       |   |

| 1 | 0942125111 | WebServer | 正常採購 | <u>内容 請購案名</u><br>送簽 <u>刪除</u> | <u>請購明細</u><br>列印 | 305,000 | 未送簽 |  |
|---|------------|-----------|------|--------------------------------|-------------------|---------|-----|--|
|---|------------|-----------|------|--------------------------------|-------------------|---------|-----|--|

#### 6. 請採購單狀態查詢

程式名稱

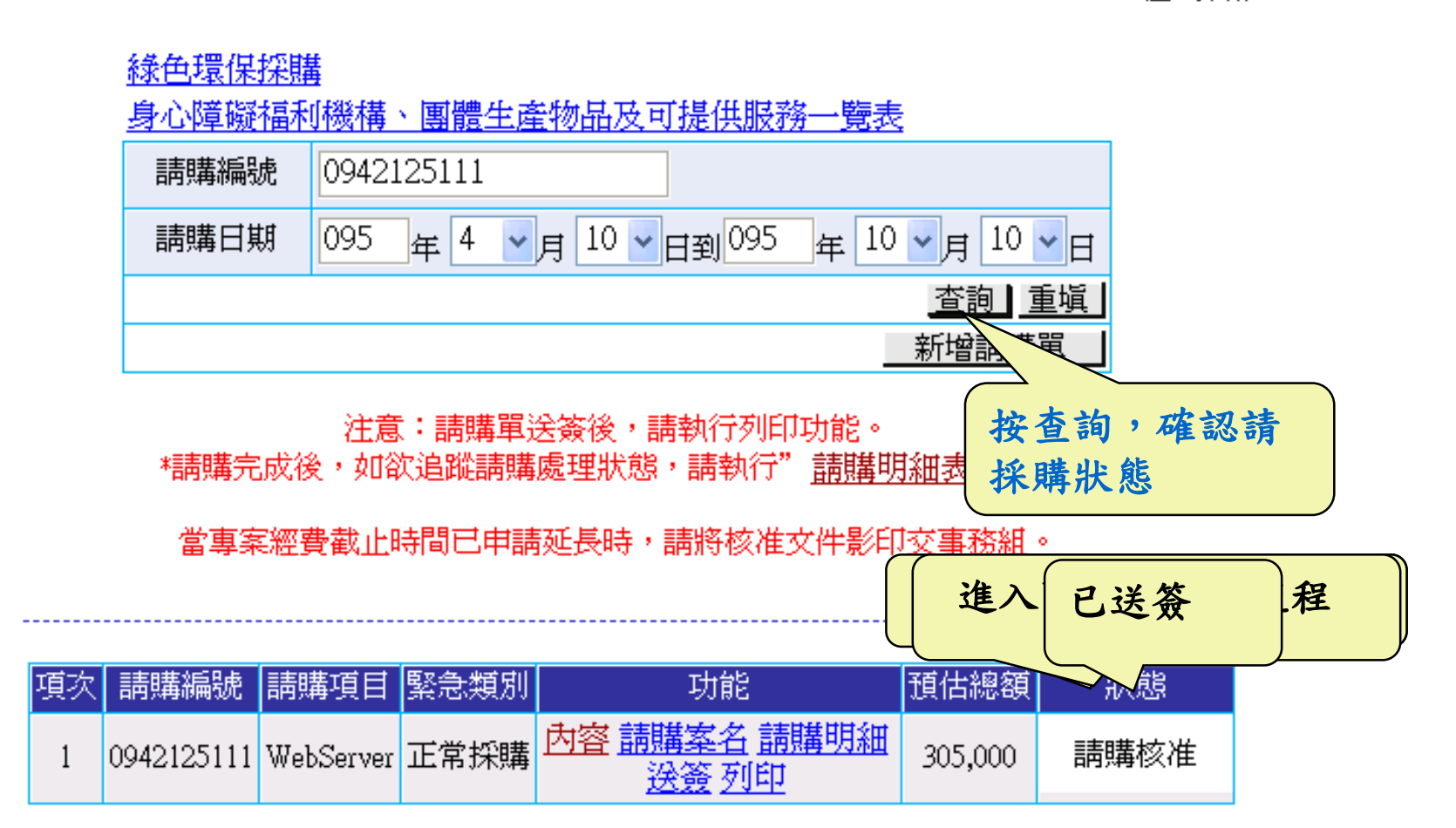

#### 小額請購單作業流程

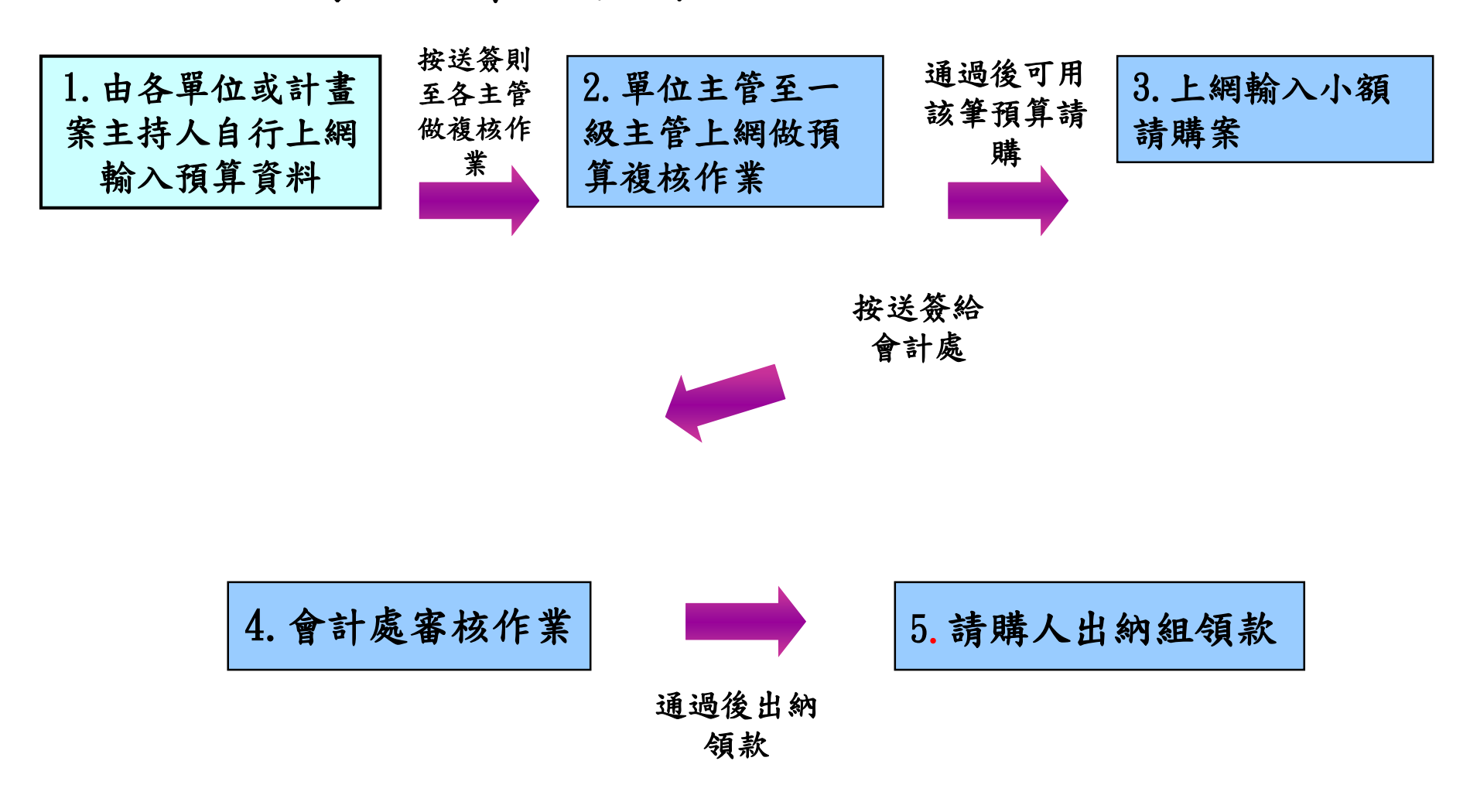

## 小額請購單申請流程

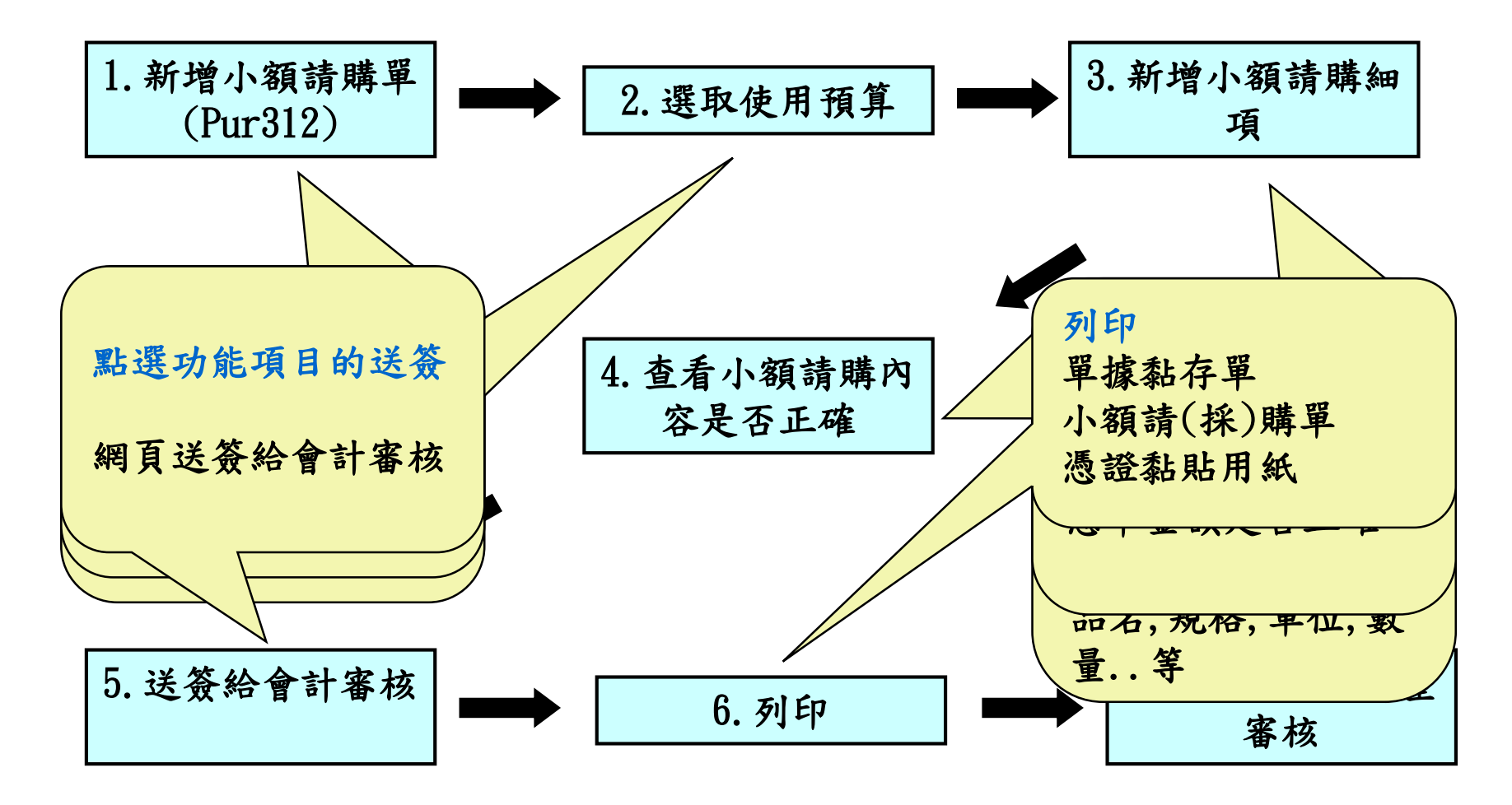

#### 1. 新增小額請購單(Pur312)

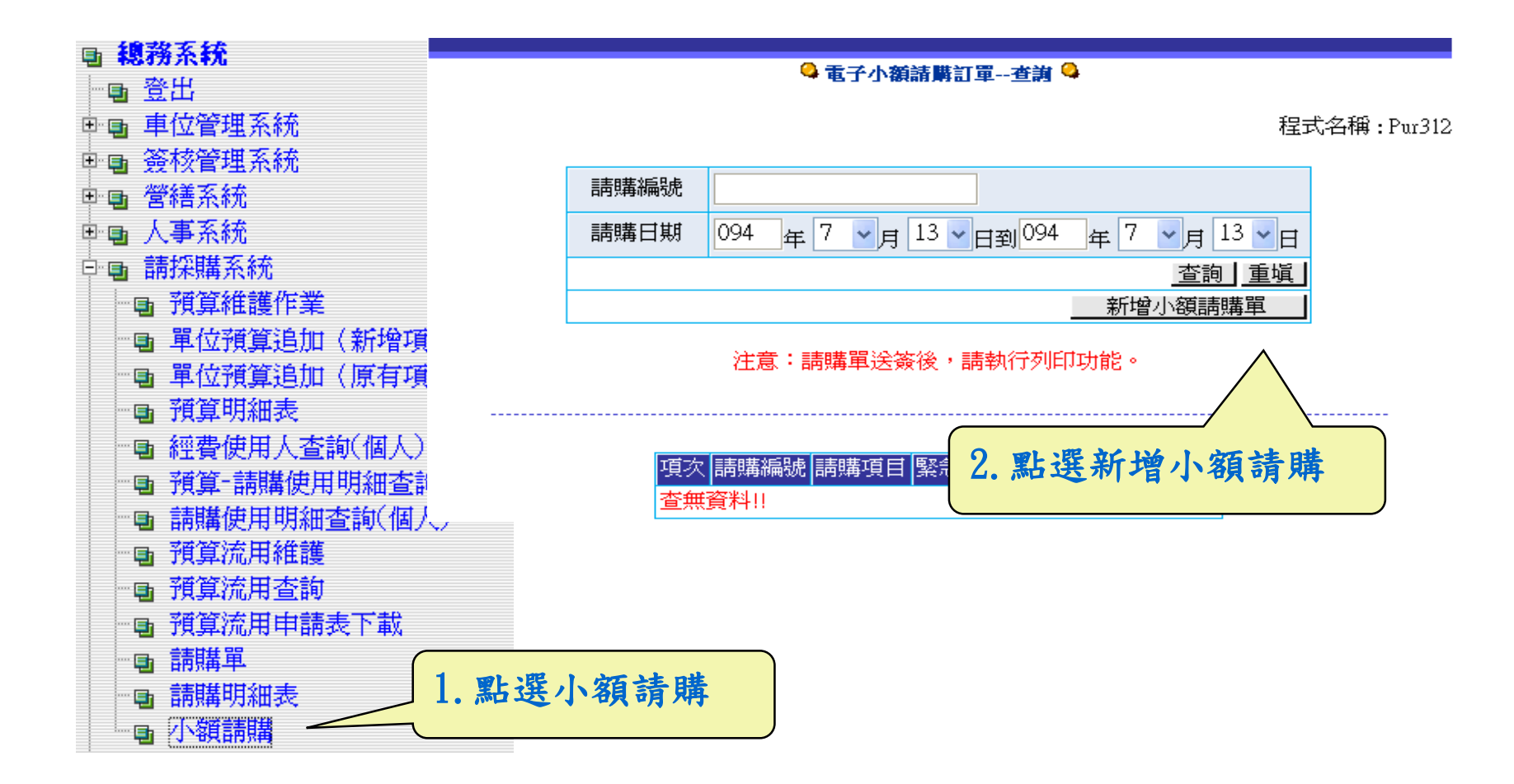

## 2. 選取使用預算

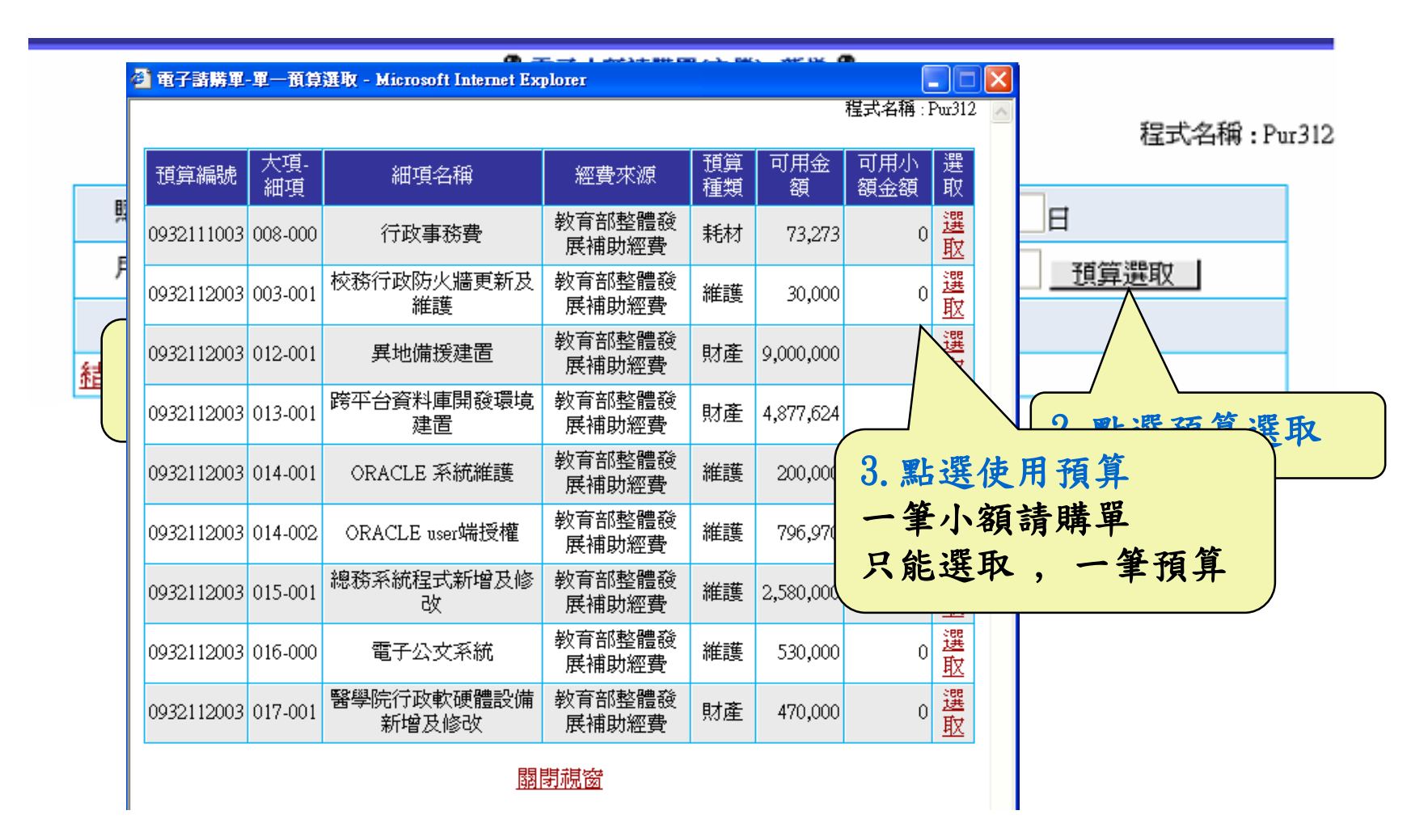

#### 3. 新增小額請購細項

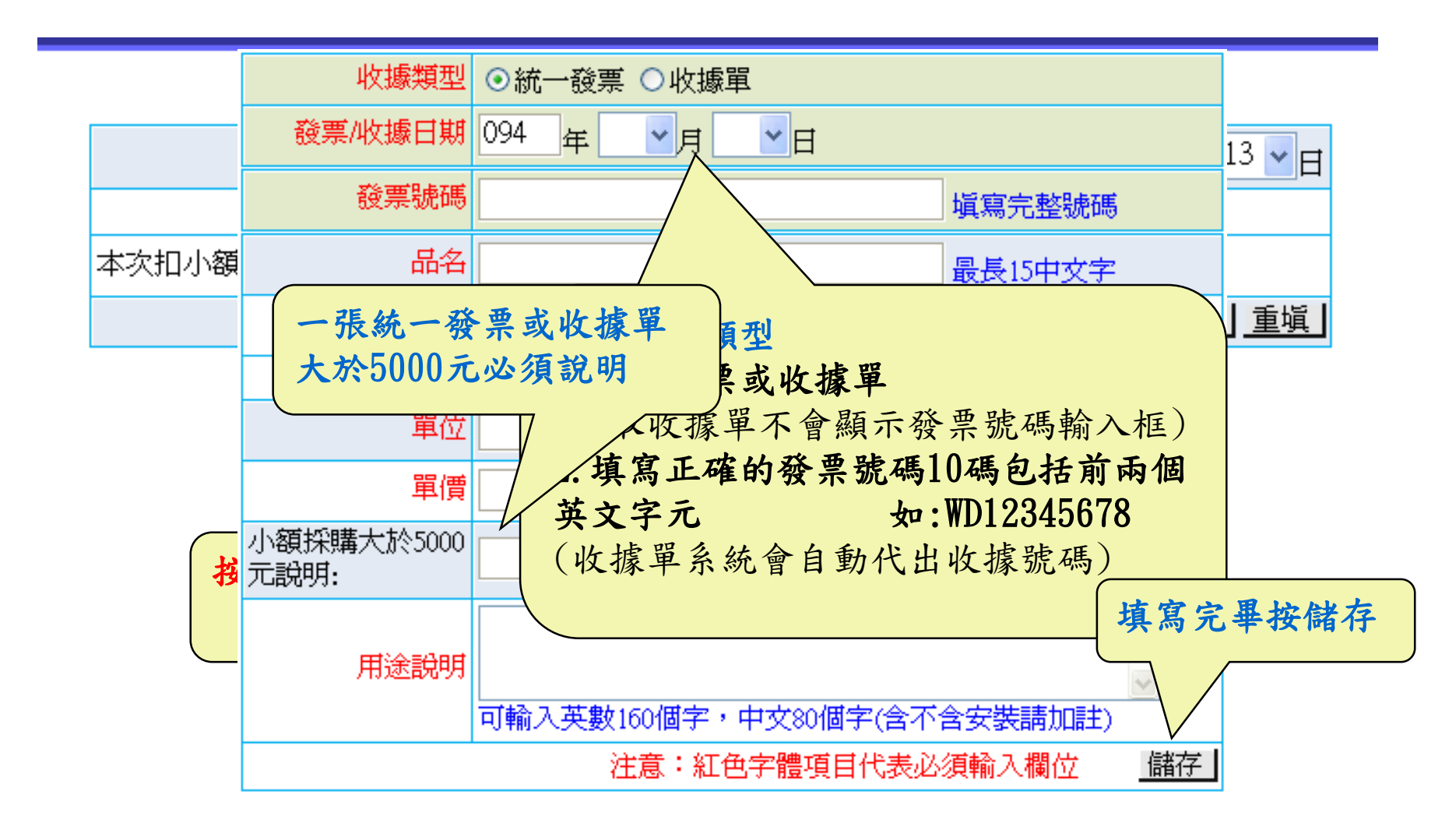

#### 3. 新增小額請購細項

🍳 電子小額請購單(主檔)--新増 🗳

程式名稱:Pur312

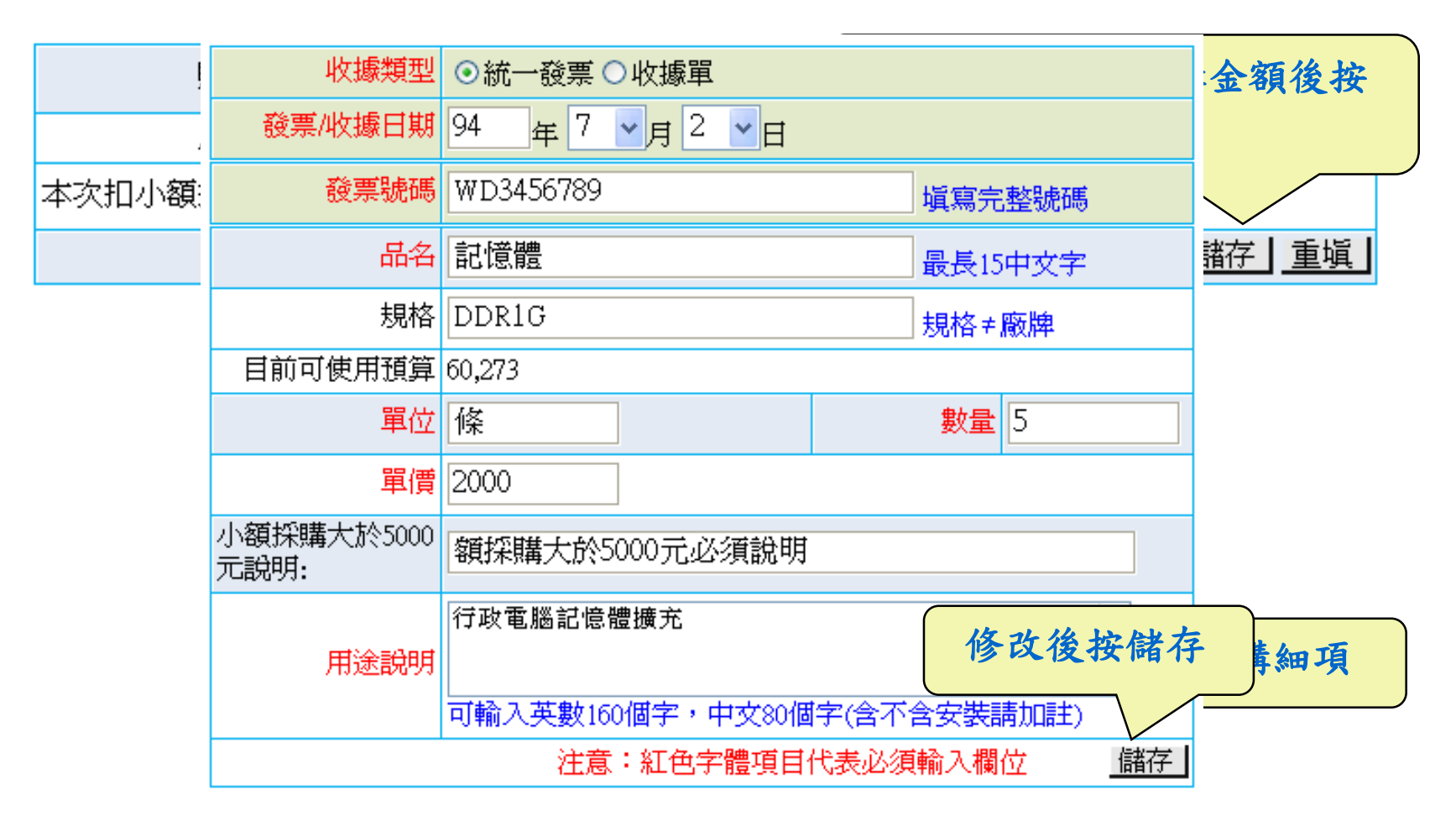

| 請購單號 | 093084       | 1700                                  | 請購者              |         | 1                | 木芳末      | Ū.          |         |            |  |
|------|--------------|---------------------------------------|------------------|---------|------------------|----------|-------------|---------|------------|--|
| 購案名稱 | 購買耗          | 材                                     | 需用日期             |         | 0                | 94/07    | /13         |         |            |  |
| 緊急類別 | 正常採          | 購                                     | 用途說明             |         | Ŗ                | 講買行      | 7政事務幇       | 树       |            |  |
|      | 項次           | 預算編號-大項-<br>細項                        | 預算<br>細項 預<br>名稱 | 算金額     | 已請購              | 金額       | 已付金額        | 頁 剩餘總額  | 本次請購金額     |  |
| 預算代號 | 1            | <u>0932111003-</u><br><u>008-000-</u> | 行政<br>事務<br>費    | 100,000 | 23,00            | )2       | 16,725      | 60,273  | 13,000     |  |
|      | ※按預          | 算編號可查看本次                              | 請購明細             |         |                  |          |             |         |            |  |
|      | 項次           | 品名                                    | 規格型式             | うし 数    | 量 單位             | ī 單      | 價金額         | 總額      | 發票/收據號碼    |  |
|      | 1            | 檔案夾                                   | A4               | 1       | 0 件              |          | 50          | 500     | WD12345678 |  |
|      | J            | 用途說明:行政事務                             | 拥                |         |                  |          |             | · · · · |            |  |
|      | 2            | 立可白                                   |                  | 1       | 0 個              |          | 50          | 500     | WD12345678 |  |
| 請購明細 | ļ            | 用途說明:行政事務                             | 卵                |         |                  |          |             |         |            |  |
|      | 3            | 記憶體                                   | DDR1G            | 5       | 6 條              |          | 2,000       | 10,000  | WD3456789  |  |
|      | ţ            | 用途說明:行政電腦                             | 記憶體擴充            |         |                  |          |             |         |            |  |
|      | 4            | 滑鼠墊                                   | 軟墊式              | 1       | 0 件              |          | 200         | 2,000   | 093000010R |  |
|      | ļ            | 用途說明:行政電腦                             | 佣                |         |                  |          |             |         |            |  |
|      | 項次<br>1<br>/ | 發票/收據號碼<br>093000010R<br>小額採購大於50007  | <b>元說明</b> :     |         | 一張大於             | 發<br>500 | 票號碼<br>10說明 | 或收據     |            |  |
| 憑單金額 | 2            | WD12345678                            |                  |         |                  |          | 1000        |         |            |  |
|      | 1            | 小額採購大於5000テ                           | C說明:             |         |                  |          |             |         |            |  |
|      | 3            | WD3456789                             |                  | d       |                  |          |             |         |            |  |
|      | /            | 小額採購大於5000元                           | 口說明 :額採          | 請見      | <b><b> </b> </b> | Ð        |             |         | -          |  |
| 備註   | 備註           |                                       |                  | 第1      | ► 2              | 項力       | 口總(為        | 為同樣發    | , 祟號碼)     |  |
|      |              |                                       |                  |         |                  |          |             |         |            |  |

r312

## 5. 送簽給會計審核

| 送簽   |          |                         |            |           |     |        |       |   |        |            |
|------|----------|-------------------------|------------|-----------|-----|--------|-------|---|--------|------------|
| 請購單號 | ~~~4     | 11700 請購                | 者          |           | :   | 林芳莉    |       |   |        |            |
| 購案名稱 | <u> </u> | WALK                    |            | 094/07/13 |     |        |       |   |        |            |
| 緊急類別 | 达众       | 給會計番核                   |            |           | ļ   | 購買行政   | 事務耗材  |   |        |            |
|      | 項次       | 預算編號-大項-<br>細項          | 預算細項<br>名稱 | 預算金額      | t E | 請購金額   | 夏 已付金 | 額 | 剩餘總額   | 本次請購金額     |
| 預算代號 | 1        | 0932111003-008-<br>000- | 行政事務<br>費  | 100,000   |     | 23,002 | 16,72 | 5 | 60,273 | 13,000     |
|      |          |                         |            |           |     |        |       |   |        |            |
|      | 項次       | 品名                      | 規格型        | 2式 4      | 數量  | 單位     | 單價金額  |   | 總額     | 發票/收據號碼    |
|      | 1        | 檔案夾                     | A4         | ļ.        | 10  | 件      | 50    |   | 500    | WD12345678 |
|      |          | 用途說明:行政事務               | 务用         |           |     |        |       |   |        |            |
|      | 2        | 立可白                     |            |           | 10  | 個      | 50    |   | 500    | WD12345678 |
| 請購明細 |          | 用途說明:行政事務               | 务用         |           |     |        |       |   |        |            |
|      | 3        | 記憶體                     | DDR        | 1G        | 5   | 條      | 2,000 |   | 10,000 | WD3456789  |
|      |          | 用途說明:行政電腸               | 巡記憶體擴      | 铳         |     |        |       |   |        |            |
|      | 4        | 滑鼠墊                     | 軟墊         | 式         | 10  | 件      | 200   |   | 2,000  | 093000010R |
|      |          | 用途說明:行政電腸               | 甾用         |           |     |        |       |   |        |            |
|      |          |                         |            |           |     |        |       |   |        |            |

## 6. 列印

🗳 電子小額請購訂單--查詢 🗳

程式名稱:Pur312

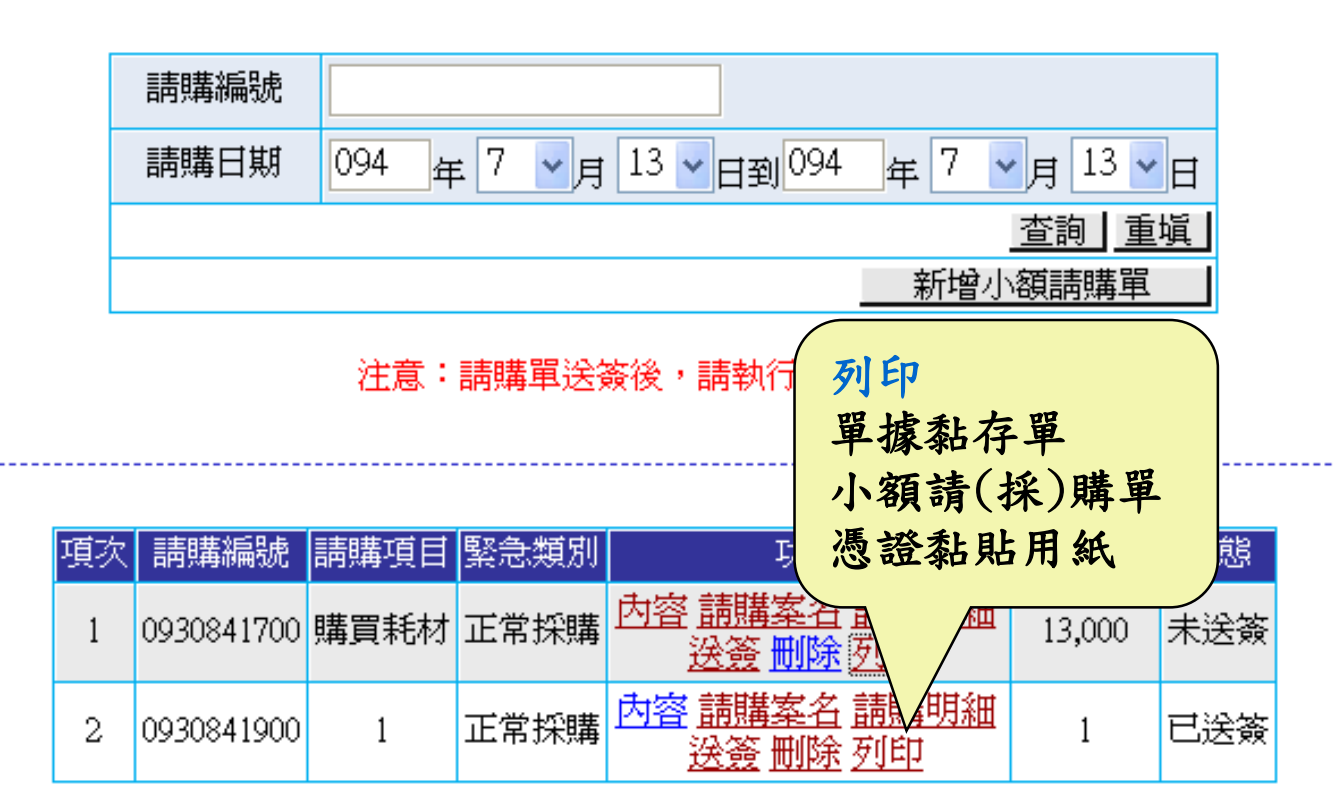

# 6. 列印

|                                       |                                     | <b>第</b> 一                          | 義守大學<br>據 黏 存 單                                     | 列印日 | 期: 094/07/13                 |                                                                                                    |
|---------------------------------------|-------------------------------------|-------------------------------------|-----------------------------------------------------|-----|------------------------------|----------------------------------------------------------------------------------------------------|
| 养                                     | 應付單號<br>請款人                         | A093000009<br>林芳莉                   | 本次應付總会                                              | 宦額  | 點選列印                         |                                                                                                    |
| 請(探)購買                                | 預算科目<br>經費來源                        | 教育部整體發展社<br>編列預算單位: 紙<br>使用預算編號: 09 | #助經費<br>骆作業組(211 <del>16)</del><br>32111003_008_000 |     | <u>點選列印</u><br>點選列印<br>馮證私貼田 | <u>للمجمع المجمع المجم</u> |
| 您證稱                                   |                                     | │預算名稱: 行政事<br>                      | 務費                                                  | ţ   | 親簽欄                          | ₩ <u></u> 明<br>■1丁収事務耗                                                                                                    |
| └──────────────────────────────────── | 小額採購<br>2 WD123450<br>小額採購          | 大於5000元說明:<br>578<br>大於5000元說明:     | 1000                                                |     |                              | 校 長                                                                                                    |
|                                       | 3 WD34567<br>小額採購<br>付 講            | 39<br>大於5000元說明:額探<br>何現全           | 10000<br>8購大於5000元必須說明                              | 月   | <u>任</u>                     |                                                                                                    |
|                                       | 款     請       方     本       式     其 | 開立支票<br>該已於 月 E<br>他:               | 日借支、請轉帳。                                            |     | ₩<br>主<br>兌<br>月             | . <u>3000  </u>                                                                                                    |
|                                       | 經手人 りょうしょう                          | 魚收或證明 單位.                           | 主管   複 核                                            | 會   | <br>計 核准                     |                                                                                                    |
|                                       |                                     |                                     |                                                     |     |                              |                                                                                                    |

## 小額請購單狀態查詢

#### 🍳 電子小額請購訂單--查詢 🗣

程式名稱:Pur312

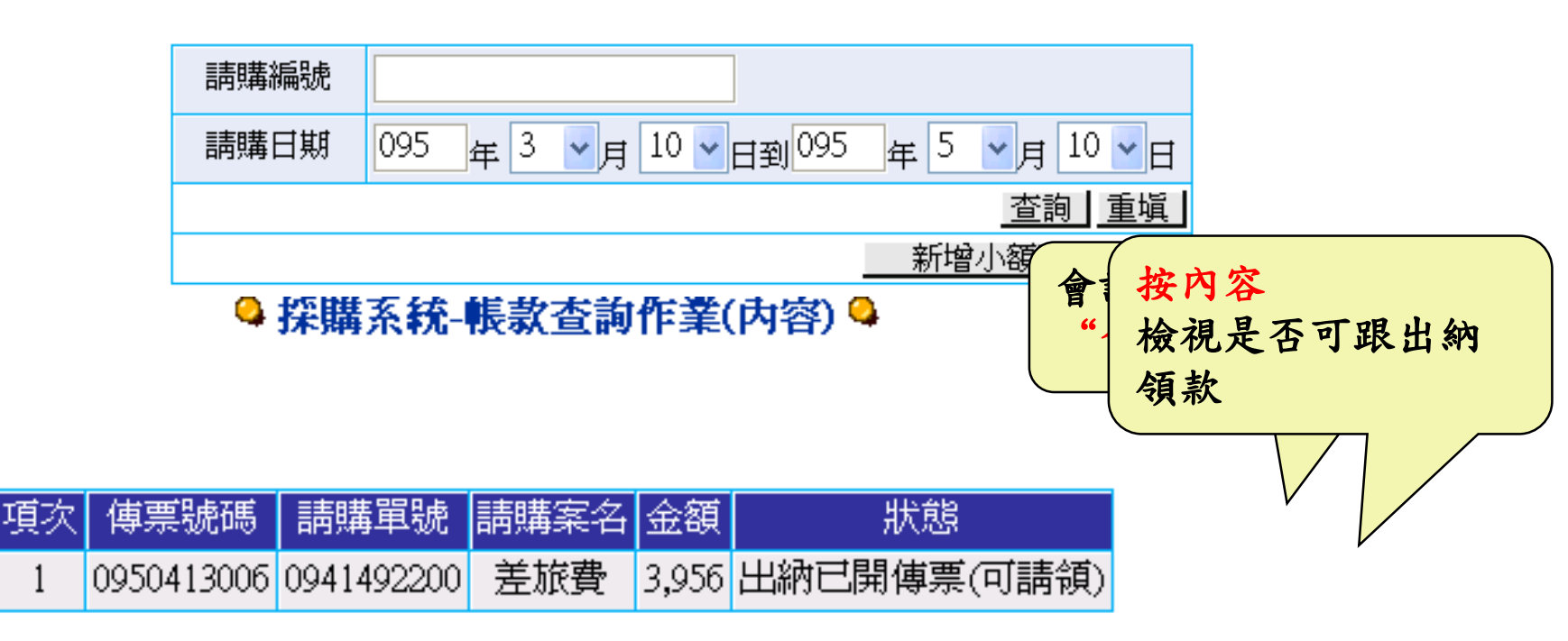

# 操作手冊下載

| <b>画 親</b> | 務系統        |
|------------|------------|
| 🔁          | 登出         |
| ÷. 📑       | 車位管理系統     |
| ÷. 📑       | 簽核管理系統     |
| ÷. 📑       | 營繕系統       |
| ÷. 📑       | 人事系統       |
| ±. 📑       | 請採購系統      |
| þ.         | 操作手冊       |
|            | ■ 操作手冊上傳管理 |
|            | a 操作手册下載   |
| ···· 📑     | 密碼變更       |

| 項次 | 公佈日期       | 表單名稱           | 功能   |
|----|------------|----------------|------|
| 1  | 2005-08-15 | 新版_請購單使用手冊     | 下載檔案 |
| 2  | 2005-07-22 | 小額採購流程說明DOC    | 下載檔案 |
| 3  | 2004-10-18 | 銷假單申請作業        | 下載檔案 |
| 4  | 2004-09-08 | 請假單代理申請(人)操作手冊 | 下載檔案 |
| 5  | 2004-09-08 | 請假單代理申請(同)操作手冊 | 下載檔案 |
| б  | 2004-09-08 | 員工單據明細(人)操作手冊  | 下載檔案 |
| 7  | 2004-09-08 | 員工單據明細(個)操作手冊  | 下載檔案 |
| 8  | 2004-09-08 | 請假單申請作業操作手冊    | 下載檔案 |
| 9  | 2004-09-08 | 忘記刷卡申請作業操作手冊   | 下載檔案 |
| 10 | 2004-09-08 | 各單位輪班表維護作業操作手冊 | 下載檔案 |
| 11 | 2004-09-08 | 外出單申請作業操作手冊    | 下載檔案 |
| 12 | 2004-09-08 | 加班單申請作業操作手冊    | 下載檔案 |
| 13 | 2004-09-08 | 出差單維護操作手冊      | 下載檔案 |
| 14 | 2004-09-08 | 上下班刷卡查詢操作手册    | 下載檔案 |
| 15 | 2003-08-29 | 預算請購發生過問題點     | 下載檔案 |
| 16 | 2003-08-29 | 預算請購作業教育訓練簡報   | 下載檔案 |
| 17 | 2003-08-01 | 請採購操作手冊        | 下載檔案 |

## 請採購作業注意事項

1.填寫請購單時,如請購標的物單純、項目較少時 請將品名、規格、型式、數量等,儘量條列填寫 於請購單上〈但請注意,各項物品之預估金額需 符合市場行情,以免該項金額不符無法採購〉, 請勿再檢附附件,以節省資源;但若請購項目太 多,可於請購單上之單位註明為一式或一批,則 可檢附採購詳細清單數量,作為請購單附件。詳 如範例1、2-1、2-2。

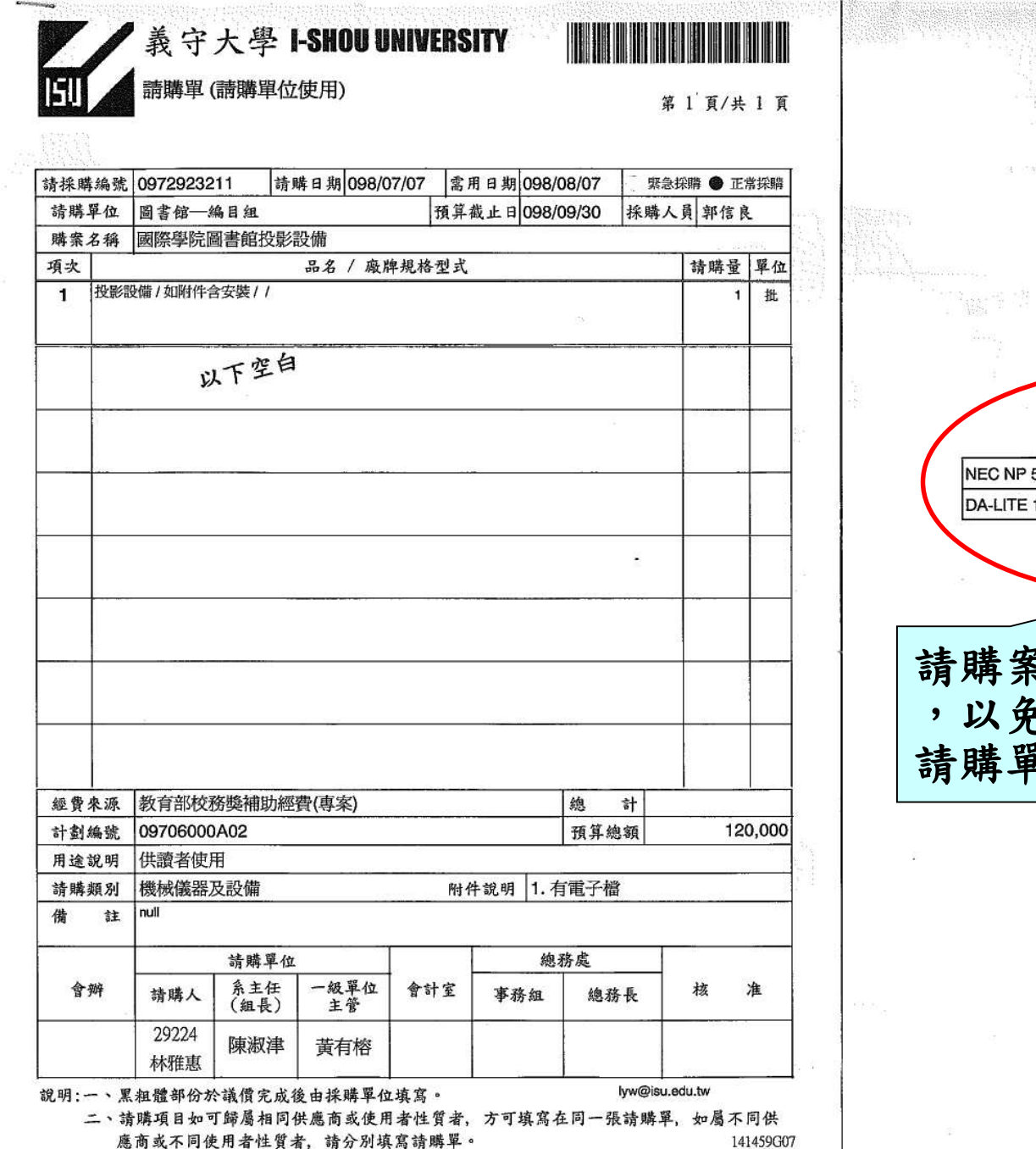

第1頁

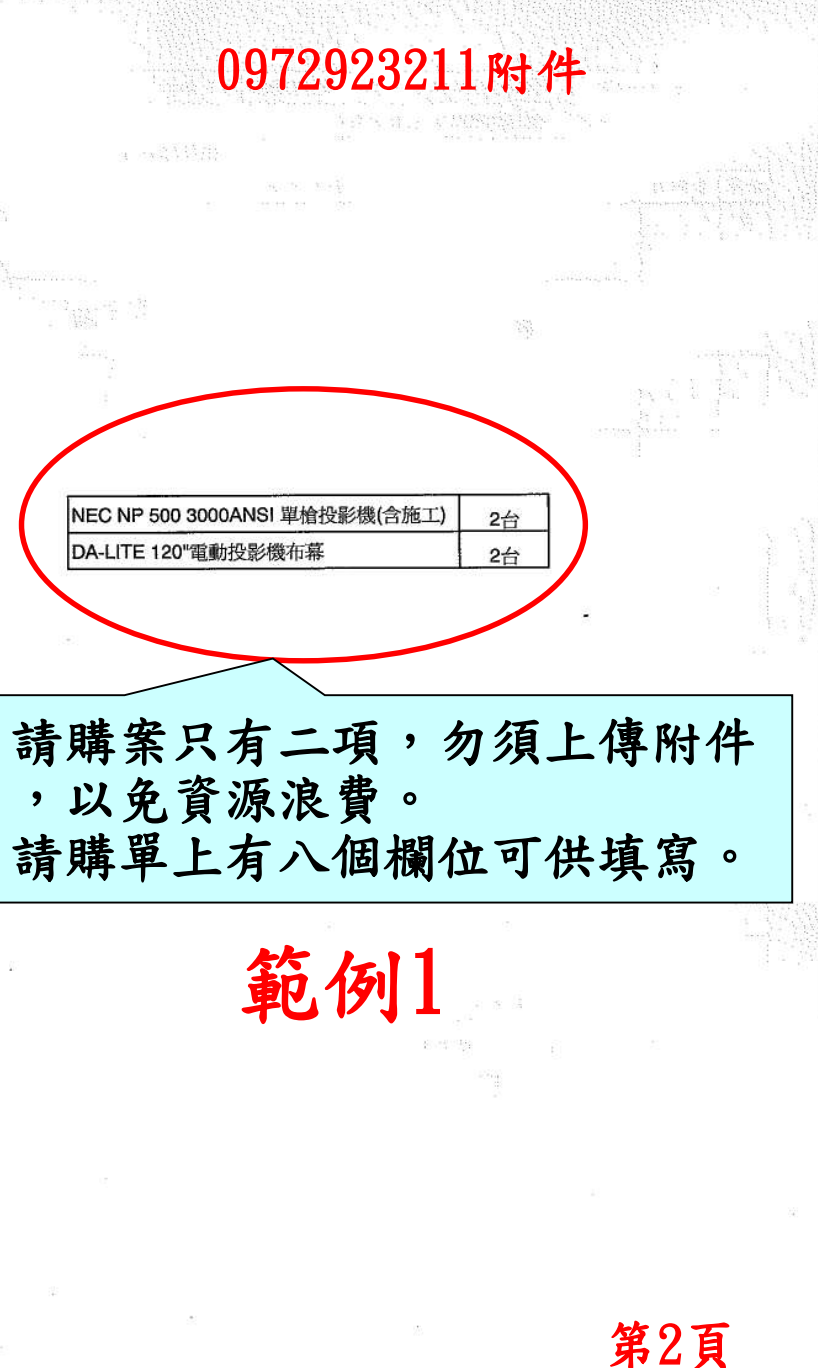

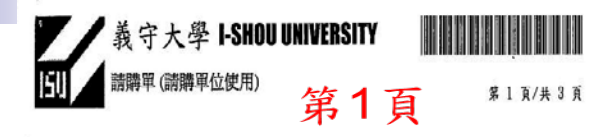

| A 44.                           | 講編號                                                                      | 09922527                                                                                                    | 11 1                                                                                                    | 青鳞日期                                               | 100/02/2                              | 25 (書)                                           | 用日期                                                                                          | 100/03                        | 3/25                                      | ● 緊急                        | 織〇正         | 常採購             |
|---------------------------------|--------------------------------------------------------------------------|----------------------------------------------------------------------------------------------------|----------------------------------------------------------------------------------------------------|----------------------------------------------------|---------------------------------------|--------------------------------------------------|----------------------------------------------------------------------------------------------|-------------------------------|-------------------------------------------|-----------------------------|-------------|-----------------|
| 請購                              | 單位                                                                       | 醫學院一                                                                                                    | 健康管理                                                                                                    | 學系                                                 |                                       | 預算                                               | 截止日                                                                                          | 100/07                        | 7/31                                      | 採購人                         | 員 施住名       | 2               |
| 購業                              | 名稱                                                                       | 健管系推荐                                                                                                    | 蘭影片購到                                                                                                    | ĸ                                                  |                                       |                                                  |                                                                                              |                               |                                           |                             |             | _               |
| 項次                              |                                                                          |                                                                                                    |                                                                                                    | 品名                                                 | / 廢牌規                                 | 人格型式                                             |                                                                                              |                               |                                           | 8                           | 請購量         | 單位              |
| 1                               | 影集令<br>年1-1                                                              | 守護伊人(第一<br>0集 公播版 /                                                                                                    | ·季) 2009年<br>/                                                                                                    | / 美丽哥伯                                             | 此亞三星的                                 | 影片股份有                                            | 有限公司                                                                                         | 「守護伊                          | 人第一                                       | 季) 2009                     | 1           | 部               |
| 2                               | 動畫信                                                                      | 圣醫黑傑克TV                                                                                                    | /版DVD (1-                                                                                                    | 8集)/木棉                                             | 花國際智                                  | 醫黑傑克丁                                            | TV版DVI                                                                                       | D (1-8集)                      | 11                                        |                             | 1           | ø               |
| 3                               | 動畫(                                                                      | 圣醫黑傑克TV                                                                                                    | /版DVD (9-                                                                                                    | 16集)/木村                                            | 常花國際怪                                 | 醫黑傑克                                             | TV版DV                                                                                        | D (9-16                       | e)//                                      |                             | 1           | 部               |
| 4                               | 電影                                                                       | 白色榮光 (200                                                                                                    | 8年)/采昌                                                                                                    | 調算多媒體                                              | 豊影視白色(                                | 榮光 (2008                                         | )公播                                                                                          | 版//                           |                                           | _                           | 1           | 片               |
| 5                               | 全民力醫學的                                                                   | 、講堂(22)-楊)<br>全人教育公                                                                                                    | 記一身心靈<br>播版//                                                                                                    | 醫學的全人                                              | 人教育/沙漠                                | 將多媒體制                                            | 同全民人                                                                                         | (請堂(22                        | )-楊定一                                     | 身心靈                         | 1           | 片               |
| 6                               | 日劇                                                                       | 以亮實習醫生                                                                                                    | (1-11篇)/                                                                                                    | 4龍國際[                                              | 劇閃亮實                                  | 習醫生 /                                            | 1                                                                                            |                               |                                           | _                           | 1           | 部               |
|                                 |                                                                          |                                                                                                    |                                                                                                    |                                                    |                                       |                                                  |                                                                                              |                               |                                           |                             |             |                 |
| 7                               | 影集 i<br>22集 /                                                            | 允氓醫生(怪醫<br>/                                                                                                    | 春斯)(第一                                                                                                    | 季) 2004年                                           | E 22集/将释                              | 同影視流的                                            | 民醫生(悟                                                                                        | 醫藥新                           | (第一9                                      | 为2004年                      | 1           | 部               |
| 7<br>8                          | 影集前<br>22集/<br>影集第<br>24集/                                               | 紀筑醫生(怪獣<br>ノ<br>充氓醫生(怪獣<br>ノ                                                                                                    | ₩棄新)(第一<br>■豪新)(第二                                                                                                    | 季) 2004年<br>季)2005年                                | E 22集 / 得琴<br>24集 / 得利                | 印影 現沈的<br>影 現 流 安                                | 民醫生(倍<br>屬生(徑                                                                                | 2醫藥新<br>醫棄斯)(                 | (第一9<br>第 <sup>一</sup> 季)                 | ") 2004年<br>2005年           | 1           | 部<br>晋<br>、     |
| 7<br>8                          | 影集1<br>22集/<br>影集2<br>24集/                                               | 点氓醫生(怪醫<br>/<br>充氓醫生(怪醫<br>/<br>輝む返毒/                                                                                                    | ₩                                                                                                    | 季) 2004年<br>季)2005年<br>秋水火 田                       | ₽22葉/得彩<br>24葉/得利<br>24葉/得利           | 同影崩流的<br>影視流氓                                    | 思醫生(僧<br>屬生(徑                                                                                | 2醫薬新<br>醫薬斯(X                 | (第一 <b>9</b><br>第一季)                      | 9) 2004年<br>2005年<br>計      | 1           | 部部              |
| 7<br>8<br>経費                    | 影集:<br>22集/<br>影集:<br>24集/<br>24集/                                       | 6.((醫生)(怪醫<br>)<br>意((醫生)(怪醫<br>)<br>學校經費(<br>09983208                                                                                                    | 寝航(第一<br>膝筋)(第二<br>専案)<br>8404                                                                                                    | 季) 2004年<br>季)2005年<br><u>教徒</u> ,御                | = 22築/得琴<br>24集/得利<br>金礼 引            | 「影鹿流の<br>影視流気                                    | 思醫生(僧<br>屬生(徑                                                                                | 醫療所,<br>醫療斯)(<br>「」」          | (第一9<br>第一季)                              | )2004年<br>2005年<br>計<br>額   | 1           | 部<br>部<br>2,582 |
| 7<br>8<br>経費<br>計用法             | 影集:<br>22集/<br>影集/<br>影集/<br>24集/<br>来源<br>編號                            |                                                                                                    | 8豪新(第一<br>8豪新)(第二<br>事案)<br>8A04<br>約學傳用                                                                                                    | 季) 2004年<br>季)2005年<br><u>教育</u> 、保                | E 22集 / 得利<br>24集 / 得利<br>負 見 うし      | 回影鹿流的<br>影视流的<br>4735 (人                         | 思醫生(他<br>屬生(徑<br>りは)20<br>りまた<br>えっかが                                                        | 2<br>警察所<br>警察斯)              | (第一9<br>第一季)                              | 5) 2004年<br>2005年<br>計<br>額 | 1           | 部<br>部<br>2,582 |
| 7<br>8<br>經費劃<br>遠<br>端<br>端    | 影集:<br>22集/<br>影集/<br>24集/<br>來<br>線<br>號<br>明                           | 魚保醫生(怪醫)<br>魚保醫生(怪醫)<br>夢校經費(<br>09983208<br>提供上課題)<br>副書以前約                                                                                                    | F豪斯)(第一     F豪斯)(第二     F豪斯)(第二     F豪东)     SA04     SM型使用     Sm     Sm                                                                                                    | 季) 2004年<br>季)2005年<br>教育、最                        | = 22集/ 得利<br>24集/ 得利<br><u>気</u> れ 31 | 同影鹿波山<br>影視流氓<br>い<br>い<br>り<br>く<br>人<br>人<br>人 | 展野生(倍<br>層生(徑<br>りいい)<br>ようかが<br>キ分明                                                         | 醫療新<br>醫療斯(                   | (第一零<br>第二季)<br>換<br>預<br>算<br>總          | 9)2004年<br>2005年<br>計<br>額  | 1           | 部<br>部<br>2,582 |
| 7<br>8<br>餐劃端購<br>備             | 影集》<br>22集/<br>影集/<br>影集/<br>条源<br>編號<br>調<br>類別<br>註                    | 点保醫生(怪醫) 点保醫生(怪醫) 學校經費( 學校經費( 個書及博利 null                                                                                                    | 静豪斯(第一     静豪斯)(第二     專案)     專案)     多A04     数學使用     物                                                                                                    | 季) 2004年<br>季)2005年<br>位之,保                        | ₹22集/得料<br>24集/得利<br><u>人</u> 私 31    | 利影売流の<br>影視流の<br>い<br>(M14)                      | 展習生(倍<br>層生(徑<br>し) <sup>20</sup><br>く<br>シネパ <sup>3</sup><br>牛 蛇 明                          | 國豪斯<br>國豪斯X<br>9 1. 有1        | (第一号)<br>第二手)<br>執<br>類<br>第二手)           | 9)2004年<br>2005年<br>計<br>額  | 1           | 部<br>章<br>2,582 |
| 7<br>8<br>經<br>計<br>用<br>請<br>備 | 影集/<br>22集/<br>影集/<br>家<br>編號明<br>線別<br>註                                | <ul> <li>点保醫生(怪醫)</li> <li>/</li> <li>學校經費(</li> <li>09983208</li> <li>提供上課調</li> <li>圖書及博特</li> </ul>                                                                   | 書豪斯(第一<br>書豪斯)(第二<br>書豪斯)(第二<br>書家斯)(第二<br>書家斯)(第二<br>書家斯)(第二<br>書家斯)(第二<br>書家斯)(第二<br>書家斯)(第二<br>書家斯)(第二<br>書家斯)(第二<br>書家斯)(第二<br>書家斯)(第二<br>書歌斯)(第二<br>書歌<br>書歌)<br>書歌<br>書歌<br>書歌<br>書歌<br>書歌<br>書歌<br>書歌<br>書歌<br>書歌<br>書歌                                                                                                    | 季) 2004年<br>季)2005年<br><u>教授</u> , 保               | ₹22集/得釈<br>24集/得利<br><u>6</u> 私 31    | 和影鹿流の<br>影視流氓<br>い <u>りうく ( / 4</u><br>  141     | 思醫生(他<br>屬生(徑<br>しは)24<br>ようかが<br>生貌明                                                        | 醫療新<br>醫療斯X<br>9 11. 有前<br>總務 | (第一号)<br>第二手)<br>約 預<br>第二<br>章<br>一<br>章 | 9 2004年<br>2005年<br>計<br>額  | 1           | 部<br>部<br>2,582 |
| 7 8 經計用請備                       | 影集:22<br>22<br>24<br>来<br>源<br>編<br>號<br>明<br>系<br>刻<br>】<br>註<br>"<br>勞 | <ul> <li>         ・ (孫醫生)(孫醫生)</li> <li>         ・ (孫醫生)(孫醫生)</li> <li>         ・ (孫醫生)(孫醫生)(孫醫生)</li> <li>         ・ (孫醫生)(孫醫生)(孫醫生)(孫醫生)(孫醫生)(孫醫生)(孫醫生)(孫醫生)</li></ul> | F察斯(第一<br>F察斯)(第二<br>F察斯)(第二<br>F家斯)(第二<br>F家斯)(第二<br>F家斯)(第二<br>F家斯)(第二<br>F家斯)(第二<br>F家斯)(第二<br>F家斯)(第二<br>F家斯)(第二<br>F家斯)(第二<br>F家斯)(第二<br>F家斯)(第二<br>F家斯)(第二<br>Formation<br>Fastion<br>Fastion<br>F | 季) 2004年<br>季)2005年<br><u>快ぎ、銀</u><br>(立<br>上<br>美 | E 22集/得釈<br>24集/得利<br>覧私 31           | 同影鹿池山<br>影視流氓<br><u>ゆ?&gt;5(/ )</u><br>  附 /<br> | 展醫生(個<br>醫生(徑<br>4)124<br>(型)<br>(型)<br>(型)<br>(型)<br>(型)<br>(型)<br>(型)<br>(型)<br>(型)<br>(型) | 醫藥斯X<br>醫藥斯X<br>1. 有能<br>總務   | (第一季) 第一季) 總預 影 一處 總務                     | 9 2004年<br>2005年<br>計<br>長  | 1<br>1<br>9 | 部<br>部<br>2,582 |

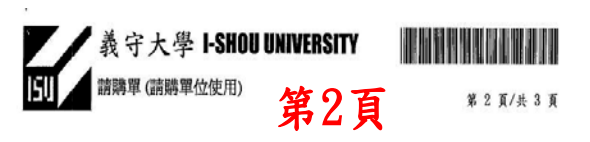

| 请採購      | 养编號           | 0992252              | 711 前              | 青購日期1      | 00/02/25 | 高      | 用日期   | 100/03/2 | 5 0         | 緊急的      | 嫌〇正  | 常採購   |
|----------|---------------|----------------------|--------------------|------------|----------|--------|-------|----------|-------------|----------|------|-------|
| 請購       | 單位            | 醫學院一                 | 健康管理               | ₽ <u>♠</u> |          | 預算     | 截止日   | 100/07/3 | 1           | 朱璘人      | 員施佳名 | ł     |
| 購業       | 名稱            | 健管系推                 | 舊影片購得              | 5          |          | 8      |       |          |             |          | -    |       |
| 項次       |               |                      |                    | 品名 /       | 廠牌規構     | 各型式    |       |          |             |          | 請購量  | 單信    |
| 9        | 影集?<br>24集/   | 荒氓醫生(怪怪<br>/         | ¥豪斯)(第三            | 準)2006年 24 | 集/得利器    | 的視流的   | 器生(怪  | 督蒙斯)(第   | 三郡)         | 006年     | 3    | 部     |
| 10       | 影集 注<br>16集 / | 密焊醫生(怪醫<br>/         | 春斯)(第四             | 季) 2007年1  | 6集/得利    | 影視流的   | 民醫生(悟 | 8醫秦斯)(第  | 四季)         | 2007年    | 1    | 能     |
| 11       | 影集之<br>24集/   | 流氓醫生(怪醫<br>/         | ¥秦斯X第五             | 季) 2008年 2 | 4集/得利    | 影視流的   | 民聯生(信 | [醫棄斯](第  | 五季)         | 2008年    | 1    | 部     |
| 12       | 影集念           | 游室的春天                | (第十三季)2            | 006年/得利    | 影視影集集    | 影室的    | 唐天(第  | 十三季)200  | 6年公         | 潘版//     | 1    | 部     |
| 13       | 影果想           | 診室的春天                | (第十四季)2            | )07年/得利    | 影視影集的    | 診察的    | )春天(第 | 十四季)200  | 件公          | 補版//     | - 1  | 部     |
| 14       | 電視慮<br>年 8集   | 1)紀地花園(8)<br>公播版 / / | 图系列)2004           | 平8集/公共     | 龍視文化寺    | 梁茜金    | 會電視   | 順絶地花園(   | 8個系         | PI) 2004 | 1    | 部     |
| 15       | 紀錄片           | 濕畫記2009              | 年/ 墙訊文伯            | 上網路商城和     | 蒙片黑麦     | E2009年 | F 公撞版 | 11       | -           |          | 1    | 片     |
| 16       | 紀錄片<br>公操制    | <b>跨越</b> 極限的<br>反// | 愛2005年10;          | 麋/公共電源     | 文化事業     | 基金會會   | 紀錄片資  | 就極限的實    | 20054       | 平 10集    | 1    | 部     |
| 经費:      | 來派            | 嬰枝經費(                | [專案]               |            |          |        |       | 總        | \$          | -        |      |       |
| 計 회 :    | 编辑            | 09983208             | A04                |            |          |        |       | 顶        | <b>王</b> 總書 | 6        | 93   | 2,582 |
| 用途       | 說明            | 提供上課                 | 数學使用               |            |          |        |       |          |             |          | -    |       |
| 請購!      | 類別            | 圖書及博                 | 阙                  |            |          | 附外     | 牛說明   | 1. 有電    | F檔          |          |      | _     |
| 備        | 姓             | null                 |                    |            |          |        |       |          |             |          |      |       |
|          | -             |                      | 請購單自               | ż.         | Т        | _      |       | 總務處      |             |          |      | _     |
| <b>1</b> | P#            | 請購人                  | <b>素主任</b><br>(粗長) | 一級單<br>主管  | 位會       | 计室     | 難     | 1        | 急務長         |          | **   | 准     |
|          |               | 18745                | 蔡夙穎                | 林肇堂        | 會井室 長    | 謝媳     | 伶子    | 建石度      | 始           | 19       | Au   |       |

0992252711請購案總共請購 17項物品,共計有3頁,超過 8項物品,改用附件方式 範例2-1

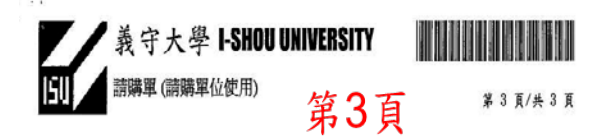

| 請採購       | 编说  | 编號 0992252711 請購日期 100/02 |                    |                        | 100/02/25               | 常用日期                      | 100/03/25 | ● 緊急探                | 時〇正               | 常採精           |
|-----------|-----|---------------------------|--------------------|------------------------|-------------------------|---------------------------|-----------|----------------------|-------------------|---------------|
| 請購        | 單位  | 醫學院(                      | 建康管理               | 學系                     |                         | 預算截止日                     | 100/07/31 | 採購人員                 | 施住发               | 1             |
| 購業        | 名稱  | 健管系推荐                     | 傳影片開               | 燦                      |                         |                           |           |                      | -                 |               |
| 項次        |     |                           |                    | 品名                     | / 廠牌規格                  | 漫式                        |           |                      | 請購量               | 單位            |
| 17        | 紀錄月 | f黑畫記2009 <sup>4</sup>     | 年/智慧嘉              | 機學習科技會                 | 已錄片 黑畫記                 | 2009年11                   |           |                      | 1                 | ĥ             |
|           |     | Ŷ.                        | 、下空                | 自                      |                         |                           |           |                      |                   |               |
|           |     |                           |                    |                        |                         |                           |           |                      |                   |               |
|           |     |                           |                    | <u></u>                |                         | <u></u>                   |           |                      |                   |               |
|           |     |                           |                    |                        |                         |                           |           |                      |                   |               |
|           |     |                           |                    |                        |                         |                           |           |                      |                   |               |
|           |     |                           |                    |                        |                         |                           |           |                      |                   |               |
|           |     |                           |                    |                        |                         |                           |           |                      |                   |               |
| 經費        | 来源  | 學校經費(                     | 專案)                |                        | 51. S                   |                           | 總         | 計                    |                   |               |
| 計劃        | 编號  | 09983208                  | A04                | 1                      |                         |                           | 预算机       | 息額                   | 9                 | 2,582         |
| 用途        | 说明  | 提供上課                      | 改學使用               | 1                      |                         |                           |           |                      |                   |               |
| 請購        | 颠別  | 圖書及博物                     | 沕                  | 0                      |                         | 附件說明                      | 1. 有電子権   | 4                    |                   |               |
| 備         | 註   | nul                       |                    |                        |                         |                           |           |                      |                   |               |
|           |     |                           | 請購單                | E位                     | _                       |                           | 總務處       |                      | 1                 |               |
| <b>*</b>  | 榊   | 请購人                       | 泉主作<br>(組長         | 王 一般                   | 單位 會言<br>管              | 室和                        | 總理總理      | 银                    | L                 | 准             |
|           |     | 18745<br>翁慧卿              | 蔡夙                 | 頭 林嶺                   | 加支計                     | <b>建</b> 伶                | 地路 唐陳维    | BR                   | a                 |               |
| 說明:-<br>: | -、黒 | 粗體部份於<br>購項日如可<br>南北不即日   | 議備完<br>「歸屬相<br>用去他 | 成後由採<br>同供應商<br>勞者, 法· | 購單位填寫<br>或使用者性<br>分別填寫論 | 。// (//<br>質者, 方可:<br>購買。 | 城门 1      | Weng@isu.ec<br>長請購單, | lu.w<br>如揭不<br>14 | 同供<br>0523C02 |

| 項次 | 品名                                                                | 單位 | 數量 | 單價 |   |
|----|-------------------------------------------------------------------|----|----|----|---|
| 1  | 影集 守護伊人(第一李)2009年/美商計倫比亞三星影片股份有<br>限公司 守護伊人(第一李)2009年 1-10集 公播版   | 哥  | 1  |    |   |
| 2  | 動畫 怪醫黑傑克TV版DVD(1-8集)/木棉花國際 怪醫黑傑克TV<br>版DVD(1/8集)                  | 戨  | 1  |    |   |
| 3  | 動畫 怪醫黑傑克TV版DVD(9-16集)/木棉花國際 怪醫黑傑克TV<br>版DVD(9-16集)                | 戨  | 1  |    |   |
| 4  | 電影 白色榮光(2008年)/朱錩國際多媒體影視白色榮光(2008年)<br>公播版                        | 片  | 1  |    |   |
| 5  | 全民大講堂(22)-楊定一身心靈醫學的全人教育沙醫多媒體網<br>全民大講堂(22)-楊定一身心靈醫學的全人教育公播版       | 片  | 1  |    |   |
| 6  | 日劇 閃亮蛋習醫生(1-11集)/昇龍國際日劇 閃亮蛋習醫生                                    | 戨  | 1  |    |   |
| 7  | 影集 流氓醫生 (怪醫豪斯) (第一李) 2004年 22集/得利影視流氓醫<br>生(怪醫豪斯) (第一李) 2004年 22集 | 哥  | 1  |    |   |
| 8  | 影果 流氓醫生 (怪醫豪斯) (第二李) 2005年 24果/得利影視流氓醫<br>生(怪醫豪斯) (第二李) 2005年 24集 | 哥  | 1  |    |   |
| 9  | 影集 流氓醫生 (経醫豪斯) (第三李) 2006年 24集/得利影視流氓醫<br>生(怪醫豪斯) (第三李) 2006年 24集 | 哥  | 1  |    |   |
| 10 | 影集 流氓醫生 (経醫豪斯) (第四李)2007年 16集/得利影視流氓醫<br>生(経醫豪斯) (第四李) 2007年 16集  | 哥  | 1  |    |   |
| 11 | 影集 流氓醫生 (怪醫豪斯) (第五李) 2008年 24集/得利影視流氓醫<br>生(怪醫豪斯) (第五李) 2008年 24集 | 哥  | 1  |    |   |
| 12 | 影集急診室的春天(第十三李)2006年 / 得利影視影集急診室的<br> 春天(第十三李)2006年 公播版            | 哥  | 1  |    |   |
| 13 | 影集急診室的春天(第十三四)2007年 / 得利影視影集急診室的<br>春天(第十四李)2007年 公播版             | 哥  | 1  |    |   |
| 14 | 電視劇総地花園(8個系列)2004年8集/公共電視文化事業基金<br>會電視劇総地花園(8個系列)2004年8集 公播版      | 哥  | 1  |    |   |
| 15 | 紀錄片黑畫記2009年 / 瑞兴文化網路商城紀錄片黑畫記2009年<br>公播版                          | 片  | 1  |    | 1 |
| 16 | 紀錄片跨越極限的愛2005年10年/公共電視文化事業基金會紀<br>錄片跨越極限的愛2005年10年、公播版            | 戨  | 1  |    |   |
| 17 | 紀錄片黑書記2009年/智慧藏學習科技紀錄片 黑書記2009年                                   | 片  | 1  |    | 1 |
|    |                                                                   |    |    |    | 1 |
|    | 合 計 (含 税)                                                         |    |    |    |   |

請購品名超過8項或規範規格 說明事項較多時,請以左列 之1頁之附件上傳,則可節省 廠商報價單、交貨單及合約 書紙張數量及採購作業時間

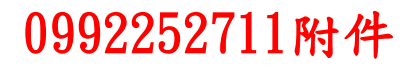

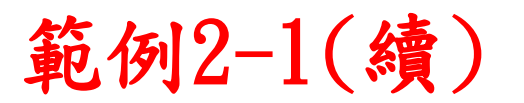

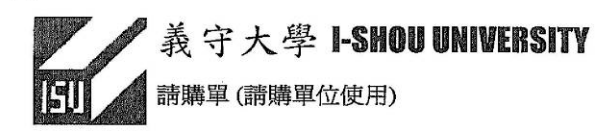

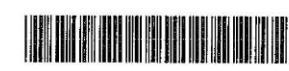

第1頁

第1頁/共1頁

#### 0973142111附件

| 請採賄  | <b>冓</b> 编號   | 0973142      | 111          | 請購日期 098    | /07/23  | 需用日     | 期 098             | 3/08/13 | 緊急                                    | 採購       | ) 🕑 E  | 常採購  |
|------|---------------|--------------|--------------|-------------|---------|---------|-------------------|---------|---------------------------------------|----------|--------|------|
| 請購   | 單位            | 總務處一         | 營繕組          |             |         |         |                   |         | 採購人                                   | 員        | 胡豪崎    | ř    |
| 購案   | 名稱            | 國際學院         | 宿舍水電         | 配置          |         |         | nijevile kole (ze |         |                                       |          |        |      |
| 項次   |               |              |              | 品名 / 廠      | 牌規格型    | 」式      |                   |         | 1999 - 1994 (h.                       | 410      | 青購量    | 單位   |
| 1    | 國際學           | 學院宿舍水電       | 配置 / 如智      | Ē子檔 / /     |         |         |                   |         |                                       |          | 1      | 式    |
|      |               | Ŷ            | 以下空          | 白           |         |         |                   |         |                                       |          |        |      |
|      |               |              |              |             |         |         |                   |         |                                       |          |        |      |
|      |               |              | ( <b>*</b> ) |             |         | •       |                   |         |                                       |          |        |      |
|      |               |              |              | 200         |         |         |                   |         |                                       |          |        |      |
|      |               | a            | 2.00 (19)    |             | 100.000 |         |                   |         |                                       |          |        |      |
|      |               |              |              |             |         |         |                   | 2000    |                                       |          |        |      |
| ħ    |               |              |              |             |         |         |                   | £       |                                       |          |        |      |
| 經費   | <b></b><br>來源 | 學校經費         |              |             |         |         |                   | 緰       | 計                                     | <u> </u> | [      |      |
| 計劃編  | 编號            | 09705130     | )15          |             |         |         |                   | 預算線     | 1.額                                   |          | 100    | ,000 |
| 用途言  | 说明            | 咖啡簡餐2        | 水電配置         |             |         |         | 23 ana            |         |                                       |          | 201000 |      |
| 請購到  | 頓別            | 維護及報酬        | 燛            | and and the | P       | 付件說     | 明 1.7             | 有電子檔    | 1                                     |          |        |      |
| 備    | 註             |              |              |             | -       |         |                   |         |                                       |          |        |      |
|      |               |              | 請購單          | 位           |         |         | 總                 | 務處      |                                       | ٨        |        |      |
| 會爭   | 辞             | 請購人          | 系主任<br>(組長)  | 一級單位<br>主管  | 會計室     | <b></b> | 種                 | 總務      | 長                                     | D        | S*     | È    |
|      |               | 29553<br>吳孟修 | 許秋田<br>許秋田   | , 顏志榮會      | 長謝婚     | 南省      | ない                | 紙顏之     | · · · · · · · · · · · · · · · · · · · | Y        | n      |      |
| 说明:一 | 、黒            | 且體部份於        | 議價完成         | (後由採購單位     | 填寫》     | 17      | TAPE              | hg      | ohgo@isu.                             | equ.     | tw     |      |
| 1    | 、請)           | <b>購項目如可</b> | 歸屬相同         | 同供應商或使用     | 1者性質=   | 皆,方で    | 可填寫社              | 生同一張    | 請購單,                                  | 如        | 屬不同    | ]供   |
|      | 應「            | 的或个问使        | 用者性質         | 者,請分別填      | 為請購單    | 20      |                   |         |                                       |          | 1343   | 30G2 |

|   | 估價單                                                    | 施工地點:                     | 校本部           |                        | 日期:             | 年 月 E             | 日共 頁         |
|---|--------------------------------------------------------|---------------------------|---------------|------------------------|-----------------|-------------------|--------------|
| 1 | 品名及规格                                                  |                           | 單位            | 數量                     | 單價              | 複 價               | 備註           |
| [ | 電錶控制線拉至中控室                                             |                           | 式             | 1                      |                 | ****              |              |
| 2 | PVC電管                                                  |                           | 式             | 1                      |                 |                   | 南亞           |
| 3 | 給水不鏽鋼管 \$\varphi 2"                                    |                           | M             | 6                      |                 |                   | #304         |
| 1 | 給水不鏽鋼管¢11/2"                                           |                           | M             | 6                      |                 |                   | #304         |
| 5 | 給水不鏽鋼管ψ1"                                              |                           | M             | 12                     |                 |                   | #304         |
| 3 | 給水不鏽鋼管φ3/4"                                            |                           | M             | 36                     |                 |                   | #304         |
| 7 | 給水不鏽鋼管 $\phi$ 1/2"                                     |                           | M             | 12                     |                 |                   | #304         |
| 3 | 給水不鏽鋼被覆管 \$1/2"                                        |                           | M             | 24                     |                 |                   | #304         |
| 9 | 給水不鏽鋼被覆管另件                                             |                           | 式             | 1                      |                 |                   | #304         |
| 0 | 不鏽鋼球塞凡而φ2"                                             |                           | 只             | 1                      |                 |                   | #304         |
| 1 | 不鏽鋼球塞凡而φ3/4"                                           |                           | 只             | 10                     |                 |                   | #304         |
| 2 | 汙廢水PVC橘紅色管 \$4" *7.0                                   | )m/m                      | M             | 15                     |                 | 1.00              |              |
| 3 | 汙廢水PVC橘紅色管 φ 2" *4.0                                   | )m/m                      | M             | 40                     |                 |                   |              |
| 4 | 汙廢水PVC橘紅色管另件                                           |                           | 式             | 1                      |                 |                   |              |
| 5 | 打整修補及廢土處理                                              |                           | 式             | 1                      |                 |                   |              |
| 6 | 五金另料                                                   | ()<br>()                  | 式             | 1                      |                 | 14                |              |
| 7 | 施工工資                                                   |                           | 式             | 1                      |                 |                   |              |
|   | 合計                                                     |                           |               |                        |                 | A CONTRACTOR OF A |              |
| 註 | :<br>本工程起工範圍參考所列,包括<br>列数並及項目僅作投係多為用<br>提出,不則規則已仕算在約,5 | 舌所需之人力之<br>被頂崩須至工<br>油油工得 | .材料(.<br>.地勘查 | 上列材#<br>, 如發現          | 表中註明;<br> 遺漏項目; | 者除外)上表:<br>與數量不符, | 單內所<br>應於報價前 |
|   | 工程進行中須派有相關工程經驗                                         | 每之工地負責人<br>至現場勘查路徑        | 常駐工:<br>不得辨:  | 上程 g A<br>地,負責<br>理追加減 | ▶<br>施工連絡<br>↓。 | 事宜。               |              |

進入本校區施工須遵守本校勞工安全相關規定,當日施工畢將垃圾及廢棄物分類並搬運清理。

請購超過8項或規範說明事項 較多時,以附件上傳則較節 省紙張及時間

施工時間需配合學校作息,上述說明如有不明瞭處請洽請購人。

## 請採購作業注意事項

2. 請購單之附件不可註明、顯現金額、總價、簽呈

、廠商名稱、廠商人員名字、廠商電話或廠商報 價表,因本校所有採購案件皆有上網公告,公開 給所有符合資格之不特定廠商報價,以免有限制 競爭之虞。詳如範例3、4。

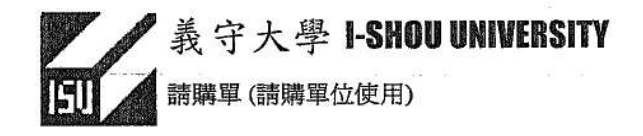

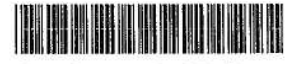

第1頁/共1頁

#### 0973195311附件

|        | 1 and 240     | 00101000                                 | 11 0/57                                      | 1 4 901 000/C  | 1700 100   | 11 H 201 0001               | 00/20                                                                                                    | - sicheren      |       | the Treestin |
|--------|---------------|------------------------------------------|----------------------------------------------|----------------|------------|-----------------------------|----------------------------------------------------------------------------------------------------|-----------------|-------|--------------|
| 請購     | 單位            | 醫學院一言                                    | 度理學系                                         |                |            |                             |                                                                                                    | 採購人             | 員陳俊宏  | 2            |
| 購案     | 名稱            | 社區實習                                     | >                                            |                | а.         | 0.000                       |                                                                                                    |                 |       | 2            |
| 項次     |               |                                          | K                                            | 品名 / 廠房        | 卑規格型式      |                             |                                                                                                    | 6               | 請購量   | 單位           |
| 1      | 如附作           | 半/如附件//                                  |                                              | 購案             | 名稱         | 應為置                         | 物                                                                                                    | Address and the | 1     | 批            |
|        |               | ý.                                       | 、下空白                                         | 櫃,             | 社區         | 實習填                         | 寫                                                                                                    |                 |       |              |
|        |               | -                                        |                                              | 於              | 用途         | <del>说明 −</del>             | 欄                                                                                                    |                 | - 000 | -            |
|        |               |                                          |                                              |                | 1          |                             | •                                                                                                    |                 |       |              |
|        |               |                                          | 24                                           |                | э.         |                             |                                                                                                    |                 |       |              |
|        | -             |                                          | 3 4 4 4                                      |                |            |                             |                                                                                                    |                 |       | -            |
|        |               |                                          | 04                                           |                |            |                             |                                                                                                    |                 |       | 1            |
|        | 1             |                                          |                                              |                |            |                             |                                                                                                    |                 |       | -            |
|        |               |                                          |                                              |                |            |                             |                                                                                                    |                 |       |              |
|        |               |                                          |                                              |                |            |                             |                                                                                                    |                 |       |              |
|        |               |                                          |                                              |                |            |                             |                                                                                                    |                 |       |              |
|        |               |                                          | <u></u>                                      |                | - 140 - 17 |                             |                                                                                                    | . Mi            |       |              |
|        |               |                                          | 0                                            |                | P          |                             |                                                                                                    |                 |       |              |
|        |               |                                          |                                              |                |            | 13                          |                                                                                                    |                 |       |              |
| 經費     | 来源            | 教育部校家                                    | 资题辅助經                                        | 書              |            | 13                          | · · · · · · · · · · · · · · · · · · ·                                                                                                    | ÷               |       |              |
| 經費割    | 來源            | 教育部校》                                    | 務獎補助經<br>303                                 | 費              |            | 3                           | 總言                                                                                                    | <del>计</del>    |       | 2,200        |
| 經費劃    | 来 编 說 明       | 教育部校初<br>09783203<br>計區實習                | 傍獎補助經<br>003<br>目物層物櫃                        | 費              |            | 22 (23 (2)<br>12            | 總<br>積算總4                                                                                                    | 計<br>顕          |       | 2,200        |
| 經計用請購  | 來編說類別         | 教育部校》<br>09783203<br>社區實習》<br>業務費        | 務獎補助經<br>303<br>刊物置物櫃                        | 費              | Ret 4      | 牛說明 1.7                     | 總<br>  積<br>算<br>(積<br>算<br>(<br>編<br>)<br>(<br>二<br>)<br>(<br>二<br>)<br>(<br>)<br>( | 针<br>顔          |       | 2,200        |
| 經計用請備  | 來 編 說 類別      | 教育部校》<br>09783203<br>社區實習》<br>業務費        | 资獎補助經<br>103<br><b>刊物置</b> 物櫃                | 費              | Fet 4      | 牛說明 1.7                     | 總<br>  預算總4<br> <br>  <b>1</b><br>  <b>1</b><br>  <b>1</b><br>  一<br> <br>                                                                                                    | 针<br>           |       | 2,200        |
| 經計用請備  | 來編說類          | 教育部校初<br>09783203<br>社區實習別<br>業務費        | 務獎補助經<br>303<br>雨物置物櫃<br>請購單位                | 費              | Fit 1      | 牛說明 <b>1.</b> 7<br>總        | 總<br>積<br>算<br>電<br>子<br>檔<br>務<br>處                                                                                                    | 计<br>)<br>词     |       | 2,200        |
| 經計用請備會 | 來 編 說 類 所 許 辨 | 教育部校初<br>09783203<br>社區實習別<br>業務費<br>靖晴人 | 務獎補助經<br>303<br>雨物置物櫃<br>斎購單位<br>余主任<br>(組長) | 費<br>級單位<br>主管 | 附1<br>會計室  | 牛說明 <b>1.</b> 7<br>總<br>事務組 | 總<br>預算總<br>育電子                                                                                                    | 计<br>顔<br>長     | 枚     | 2,200        |

二、請購項目如可歸屬相同供應商或使用者性質者,方可填寫在同一張請購單,如屬不同供 應商或不同使用者性質者,請分別填寫請購單。 155132G28

| 產品  | 規格 | 單價 | 單位   | 數量 | 緁 | [價]  |               |
|-----|----|----|------|----|---|------|---------------|
| 置物箱 | XL | 4  | 00箱  |    | 5 | 2000 |               |
| 乾燥盒 | 盒裝 | 1  | 00 盒 |    | 2 | 200  | $\mathcal{I}$ |
| 請購  | 附件 | 勿填 | 寫單   |    | / |      |               |

#### 請購 價

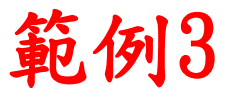

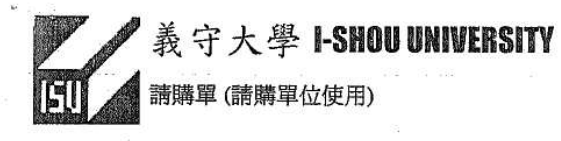

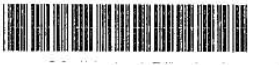

第1頁/共1頁

| 請採購編  | 號 0973204    | i511 🕯               | 青購日期             | 098/07/29          | ) 3  | 常用日期                                       | 098 | /08/29 | <ul> <li>緊急</li> </ul> | 采購      | 正常  | 常採購  |
|-------|--------------|----------------------|------------------|--------------------|------|--------------------------------------------|-----|--------|------------------------|---------|-----|------|
| 請購單化  | 2 電機資計       | 1學院-生物               | 物醫學工             | 程學系                | 預算   | 算截止E                                       | 098 | /07/31 | 採購人                    | 員胡      | 豪峰  | -    |
| 購案名利  | 豸 位移計L       | VDT                  |                  |                    |      |                                            |     |        |                        |         |     |      |
| 項次    |              |                      | 品名               | / 廠牌規構             | 各型;  | 式                                          |     |        |                        | 請購      | 量   | 單位   |
| 1 接   | 闡式位移計 / R    | ange:0~10mm(         | (0~25mm)O        | utput:0~10V        | 1    | 5                                          |     | (-144) |                        |         | 1   | 式    |
|       |              | 以下空的                 | 9                | 100-00-00          |      |                                            |     |        | * 24                   |         |     |      |
|       | 2            |                      |                  | v.                 |      |                                            |     |        | 3                      |         | 2   |      |
|       | a            |                      |                  | 2                  |      |                                            |     |        |                        |         | -   |      |
|       |              |                      |                  |                    |      | <u> </u>                                   |     |        |                        | 1       | _   | -    |
| +     |              |                      |                  | 40 F <del>34</del> | -    | ter en en en en en en en en en en en en en |     |        |                        |         | - 1 |      |
|       |              |                      |                  | 2-2-               | 1250 |                                            |     |        |                        |         | _   | 0    |
| _     |              |                      |                  |                    |      |                                            |     |        |                        |         |     |      |
| 經費來湯  | 國科會經         | 費, 國科會               | 學校配合             | <b>ì</b> 款         |      |                                            |     | 總      | 計                      | I       |     |      |
| 計劃編發  | NSC97-1      | -07, NSCS            | 7-2221-          | E-214-004          | 1    |                                            |     | 預算網    | 1.96                   |         | 22  | .000 |
| 用途說明  | 國科會計         | 畫實驗用認                | 设備               |                    |      |                                            |     | 1.000  |                        |         |     |      |
| 請購類別  | 機械儀器         | 機械儀器及設備 附件說明 1. 右雷子槍 |                  |                    |      |                                            |     |        |                        |         |     |      |
| 備胡    |              | 3                    |                  |                    |      |                                            | 1   |        |                        | 1       |     |      |
|       |              | 請購單位                 |                  |                    |      |                                            | 總務處 |        |                        |         |     | -    |
| 會辨    | 請購人          | 系主任<br>(組長)          | .任 一級單(<br>長) 主管 | 1位 會1              | 十室   | 室 事務                                       |     | 總務     | Æ                      | 核       | 准   | 隹    |
|       | 19278<br>杜元坤 | 王家鍾                  | 張肇               | 健                  |      |                                            | Đ   |        |                        |         |     |      |
| 讠明∶一、 | 黑粗體部份加       | 冷議價完成                | 後由採購             | 單位填寫               | •    |                                            |     | isu    | 19278@isu              | .edu.tw |     | 10   |

二、請購項目如可歸屬相同供應商或使用者性質者,方可填寫在同一張請購單,如屬不同供 應商或不同使用者性質者,請分別填寫請購單。 110831G29

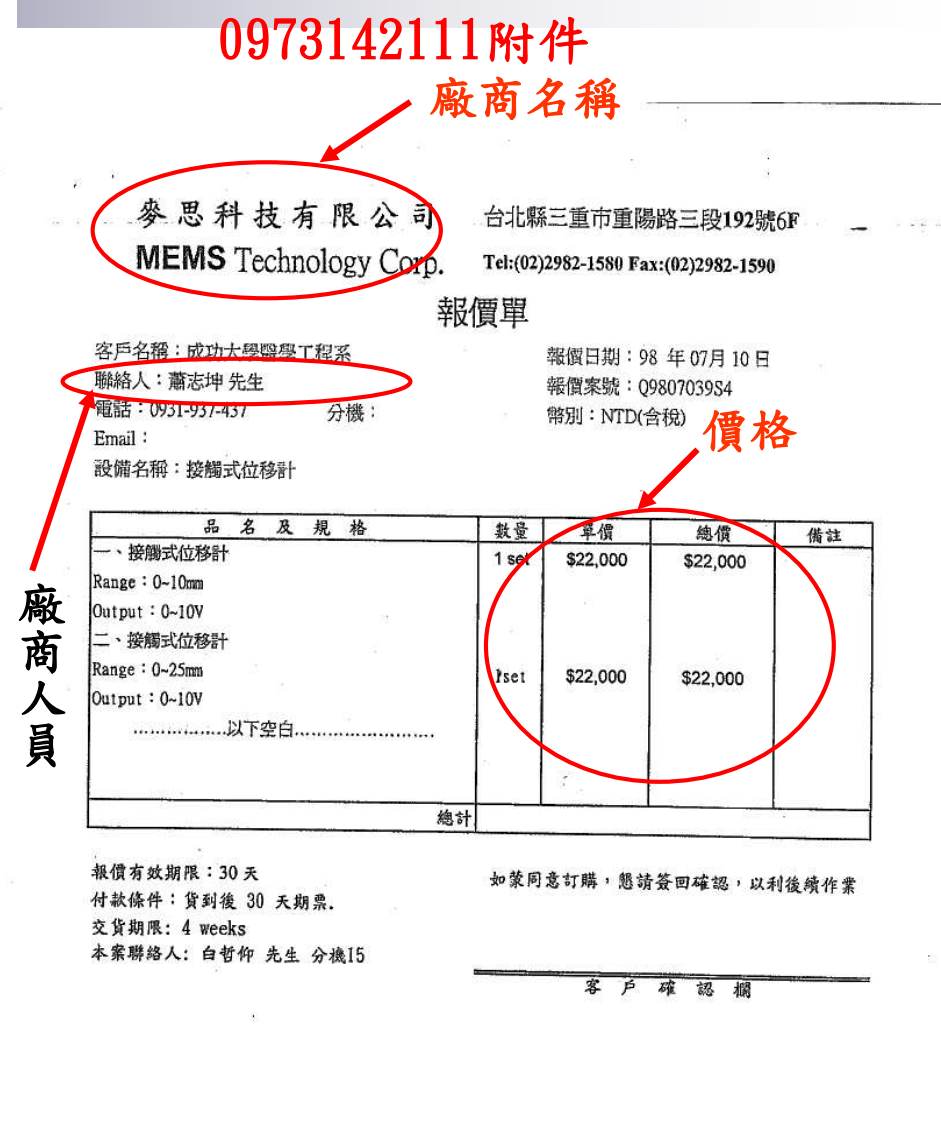

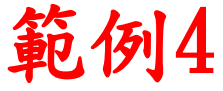

100000-

## 請採購作業注意事項

3. 請購標的有相同性質者, 可歸屬於同一施工、供 應廠商,方可填寫於同一張請購單,若為不同性 質項目或不同施工、供應廠商,請分開填寫請購 單,例如:請購電腦設備不可與傢俱、裝潢設備 填寫於同一張請購單上,因其為不同供應廠商, 但印表機、硬碟、DVD-ROM、滑鼠、隨身碟等, 係同屬電腦周邊設備,可填寫於同一請購單上。 若無法判斷是否屬同一性質標的時,請洽詢採購 單位。詳如範例5。

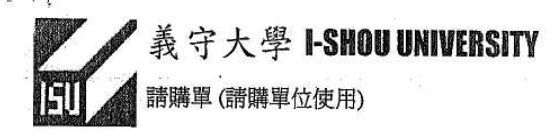

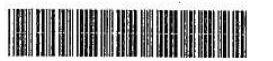

第1頁/共1頁

| 請採購編號        |            | 0973037      | 7311        | 請購日期 098   | /07/15           | 需用日期  | 098/08/15 | 〕 緊急 | 除腑 ● 正 | 常採師  |  |
|--------------|------------|--------------|-------------|------------|------------------|-------|-----------|------|--------|------|--|
| 請購           | 單位         | 醫學院一         | -醫務管理       | 2學系        | 扔                | [算截止日 | 098/07/31 | 採購人  | 人員 施佳宏 |      |  |
| 購案.          | 名稱         | 遠距醫療         | 專業教室        | 設備         |                  |       |           | - 1  |        |      |  |
| 項次           |            |              |             | 品名 / 腐     | 牌規格型             | 」式    |           |      | 請購量    | 單位   |  |
| 1            | 遠距響        | 標專業教         | 宦設備 / 詳女    | u附檔。//     |                  |       |           |      | 1      | 批    |  |
| 2            |            |              | 以下空         | 白          |                  |       |           |      |        |      |  |
|              |            | ~            |             |            |                  |       |           |      |        |      |  |
|              |            |              |             |            |                  |       |           |      |        |      |  |
|              |            |              | 8           | 11-        |                  |       |           |      |        |      |  |
|              |            |              |             |            |                  |       |           |      |        |      |  |
|              |            |              |             |            |                  |       |           |      |        |      |  |
|              | ,          |              |             |            |                  |       |           |      |        |      |  |
| 經費來          | 、源         | 教育部校         | 務獎補助        | 經費(專案)     |                  |       | 總         | 하    |        | 1    |  |
| 計劃編          | <b>弟</b> 號 | 0978320      | 2A05        |            |                  |       | 預算約       | 包額   | 432    | ,160 |  |
| 用途訪          | 初          | 遠距醫療         | 專業教室        | 設備         |                  |       | 10-10-10  |      |        |      |  |
| 請購夠          | 別          | 其他設備         |             |            | ĥ                | 付件說明  | 1. 有電子檔   | Ť    |        |      |  |
| 備            | 註          |              |             | 20<br>20   | 57.07-07.5 SH    |       |           |      |        |      |  |
| -15 - 18<br> |            |              | 請購單         | 位          |                  | -     | 總務處       |      | ·/     |      |  |
| 會辨           |            | 請購人          | 系主任<br>(組長) | 一級單位<br>主管 | 會計室              | 事件    | 多 總務      | i-Ę  | 核人准    | L    |  |
|              | 8          | 19439<br>随志加 | 陳翰容         | , 林肇堂會     | <sup>†</sup> 室謝婚 | 白書    | 2. 网络鼻筋   | 主教   | 4.     |      |  |

一、續購項目如可歸為相同供應商或使用者性質者,方可填寫在同一張請購單,如屬不同供 應商或不同使用者性質者,請分別填寫請購單。 154150G15

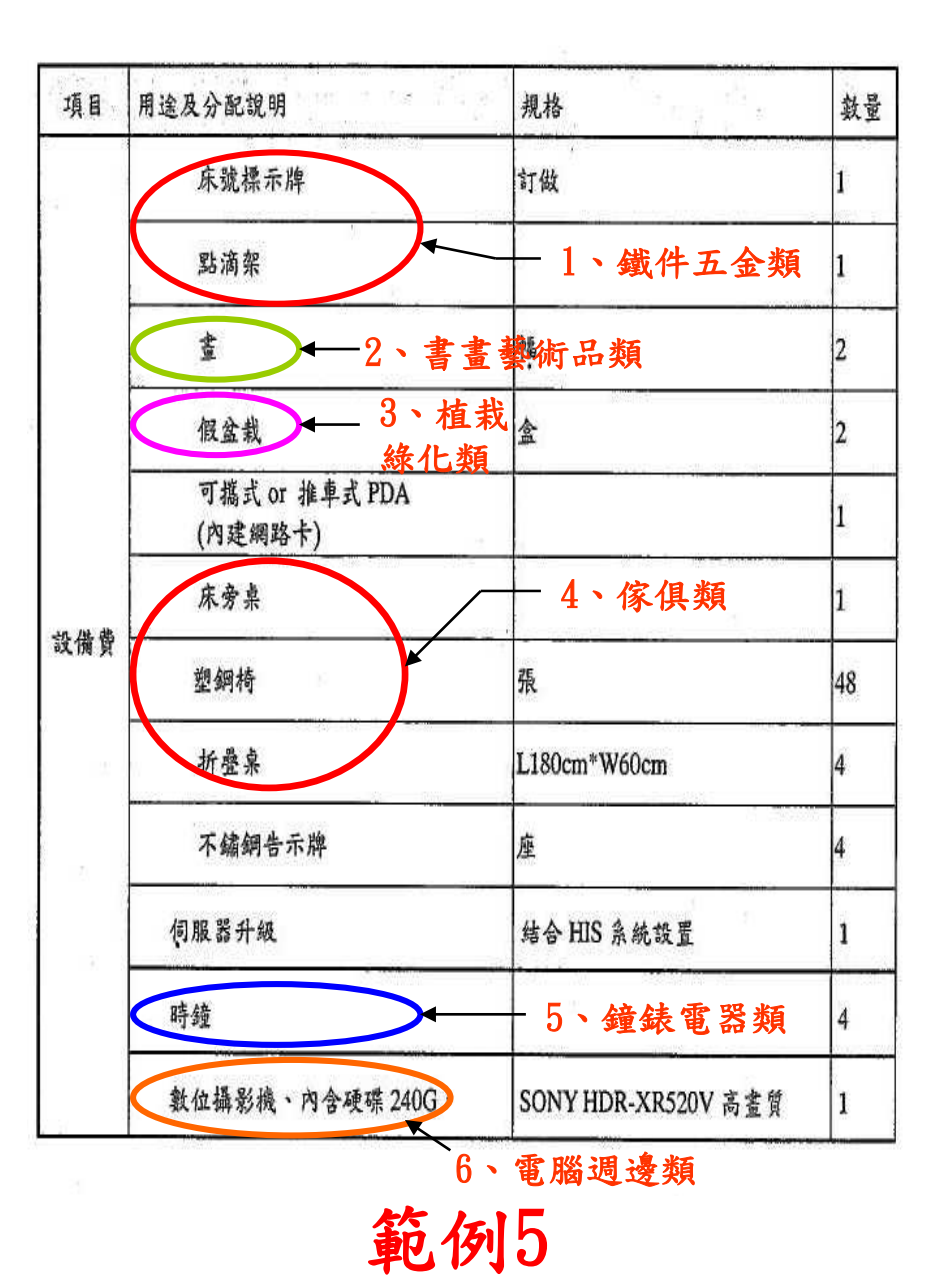

## 請採購作業注意事項

4. 同性質供應廠商之採購標的不得分批辦理,規避 相關本校規定及政府相關法規之適用,若其有分 批辦理之必要,應報經本校相關首長核准。詳如 範例6。

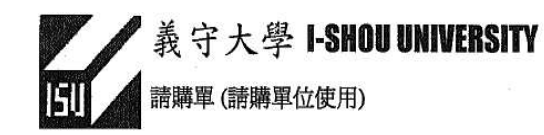

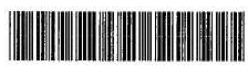

第1頁/共1頁

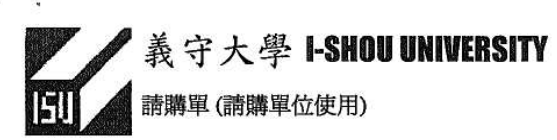

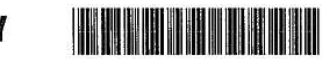

第1頁/共1頁

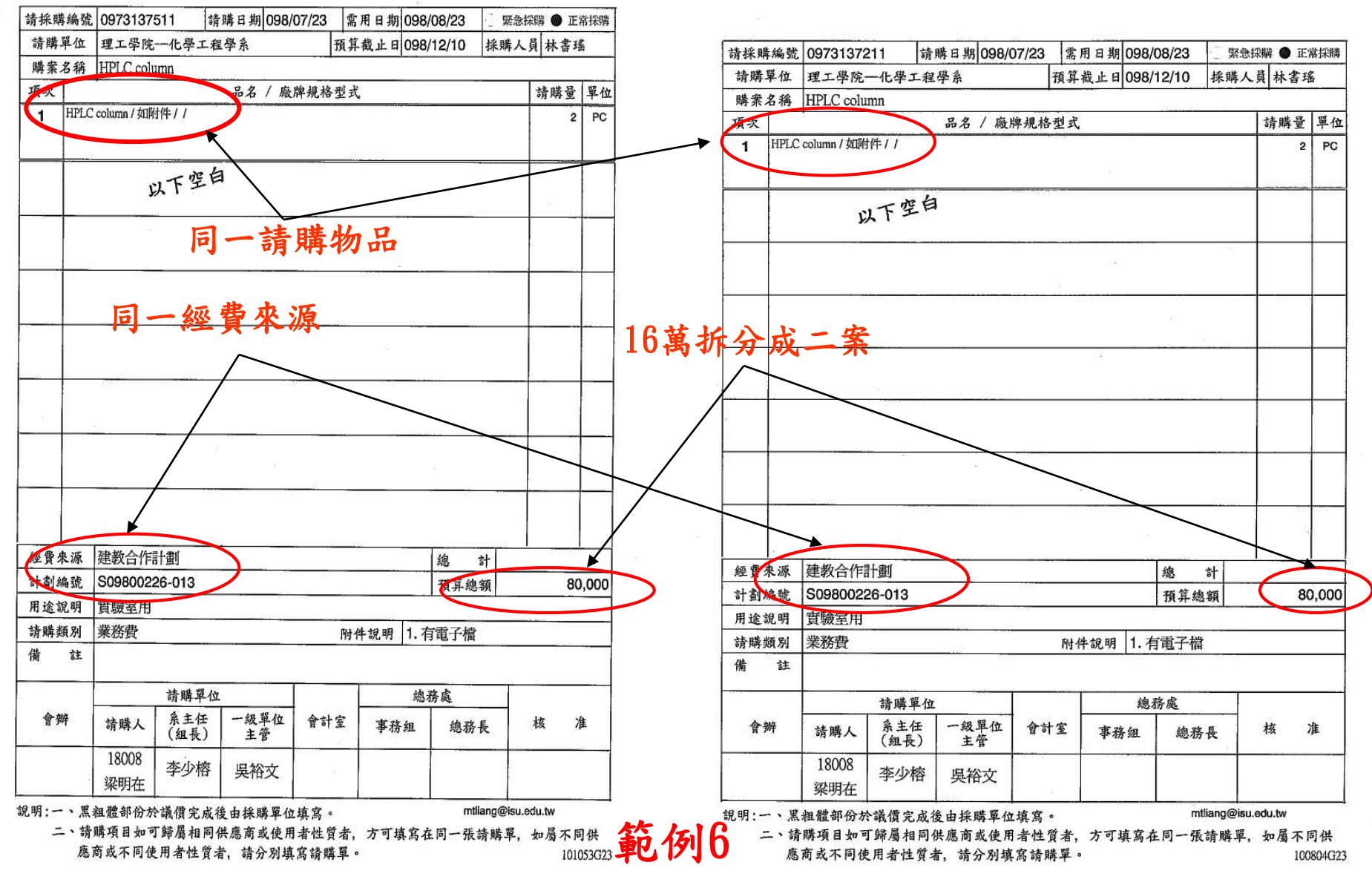

請採購作業注意事項 5. 機關補助本校經費之採購〈例如教育部、國科會 等政府機關〉,依政府採購法規定,應依功能或 效益訂定招標文件,其有國際標準或國家標準者 應從其規定;請購單位所擬定採用或適用之技術 規格其所標示之擬採購產品或服務之特性諸如品 質、性能、安全、尺寸、符號等等,在目的及效 果上均不得限制競爭;使用學校經費之採購亦得 盡量適用本規定。預算之使用,請儘早提出請購 ,尤其是 5 萬元以上之案件, 因採購作業需一 定時間,若太遲提出申請,恐有無法符合使用單 位需用時程及預算遭到取消之虞,尤其是國科會 或教育部補助經費。詳如範例7。

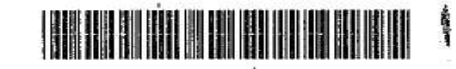

.

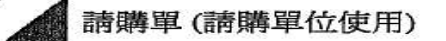

वि

consider a particular de la constante de la constante de la co

٠

義守大學 I-SHOU UNIVERSITY

第1頁/共1頁

| 月 37~ 四月 7989 351 | . 09/30/8811    | 前興日期             | 1098/0717       | 高用日期 098      | /07/31   | ♥ 発志採助   | 4 15 | 而封開   |
|-------------------|-----------------|------------------|-----------------|---------------|----------|----------|------|-------|
| 請購單位              | 理工学院一个          | 上學工程學系           | 預               | 算截止日 098      | /07/31   | 採購人員     | 林書王  | 岳     |
| 購索名稱              | DEA電極           |                  |                 |               |          |          |      | 1     |
| 項次                |                 | 品名               | / 廠牌規格型         | 式             |          | 1        | 清購量  | 單位    |
| 1 DEA1            | 電極板 / TA Instru | nents DEA 2970 用 | 901382.901 SENS | OR KIT PARALL | EL PLATE | P/10 / / | 1    | 包     |
|                   | 請               | 兵空台<br>購日期98.    | 7.17            | <i>a</i>      |          |          |      |       |
|                   | 預               | 算截止日9            | 98. 7. 31       | 1.1.2.2.2     |          |          |      |       |
|                   |                 | 1                |                 |               |          | -        |      |       |
| 15                |                 |                  |                 |               |          |          |      |       |
| 13                |                 |                  |                 |               |          |          |      |       |
|                   |                 | 會經費              | <u> </u>        | 1.0           |          |          |      |       |
|                   |                 | 19 <u>5</u>      | 451<br>1975     |               |          |          | ŝ    |       |
| 經費來源              | 國科會經費           |                  |                 |               | 總        | 하        |      |       |
| 計劃編號              | NSC 97-2221     | 1-E-214-009      |                 | 10            | 預算總      | 額        | 29   | 9,500 |
| 用途說明              | 實驗              |                  | *               |               |          |          |      |       |
| 請購類別              | 業務費             | the Martin       | ŗ               | 付件說明 3.9      | 無附件      | 163      |      |       |
| 備 註               |                 |                  | 2               |               |          |          | 5    |       |
|                   | इं              | 青購單位             |                 | 、總            | 務處       |          | 1    |       |
| 會辨                | 請購人 (           | 系主任 一級<br>(組長) 主 | 單位 會計室<br>管     | 神             | 總務       | €        | × ·  | 准     |
|                   | 18403 a<br>載宏哲  | 李少榕 吳裕           | 谷城市臺湖北          | 喻素            | 總務長商     | 高志樂      | v    |       |

## 請採購作業注意事項

- 6. 請購案件若為交貨完成且於驗收階段,請於30天 內完成驗收作業,若有驗收上之問題,請盡速向 採購人員反應,以求解決之道,以免造成預算無 法執行及日後政府主管、上級機關稽核之缺失。 請購單上以英文書寫採購物品者,若為專業名詞 或用語時,請盡量再加註中文。
- 一、廠商交貨單及驗收單應由請購人簽認,勿由學生 或研究助理代簽。

請採購作業注意事項
8.人事費、工讀金、臨時工資、差旅費或獎學金等, 不須經請採購系統請購,而是以『小額請購單』
申請即可。

- 9.列為管制採購之物品請先呈報核准後,始可提出 請購。例如照相機、傳真機、單槍投影機、電視 冰箱等等。
- 10.依規定須經由請購系統申購之物品或服務,皆應 經過本校之請採購規定辦理,請購(使用)單位 切勿自行購買,以免無法報銷結案。

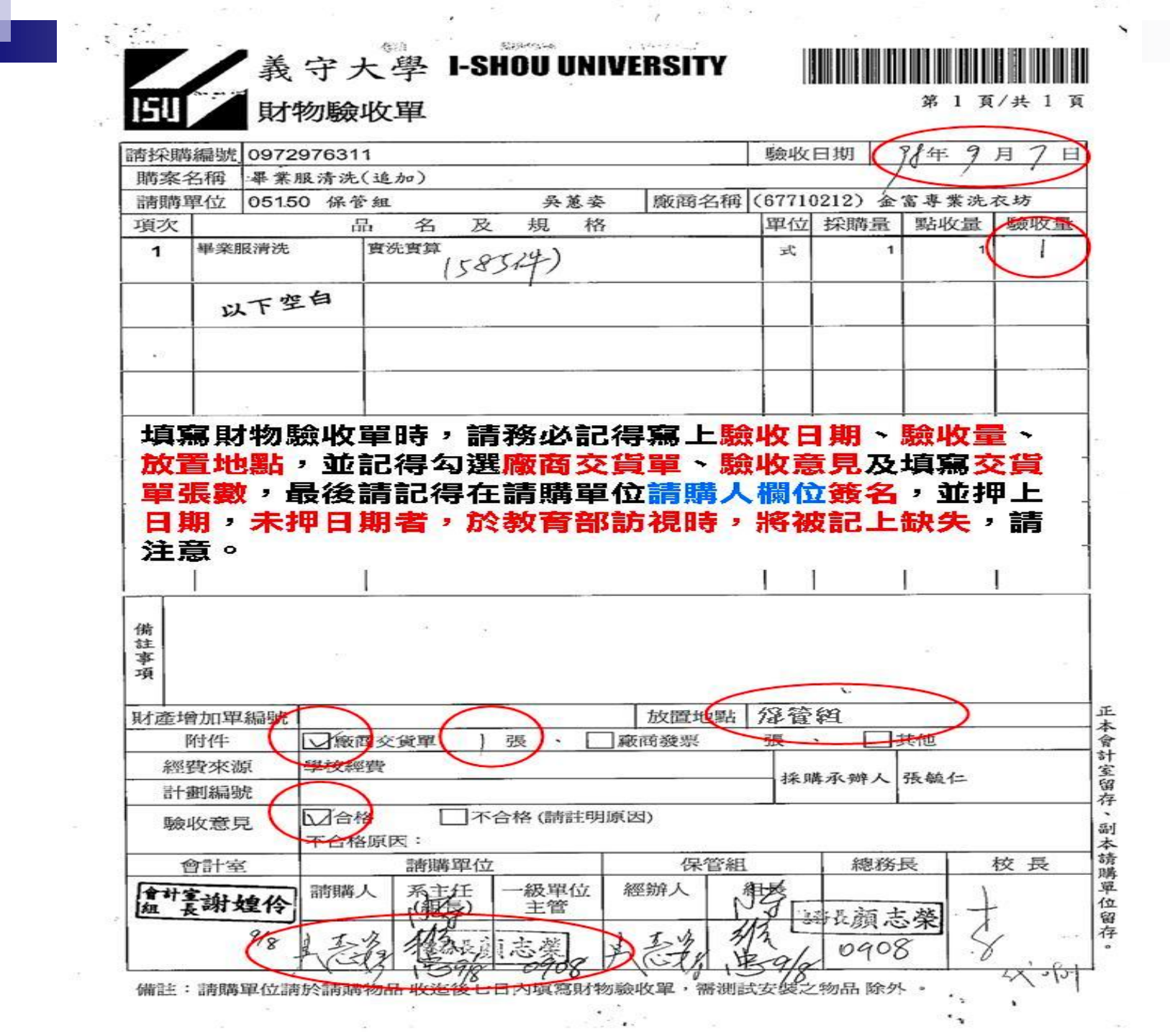

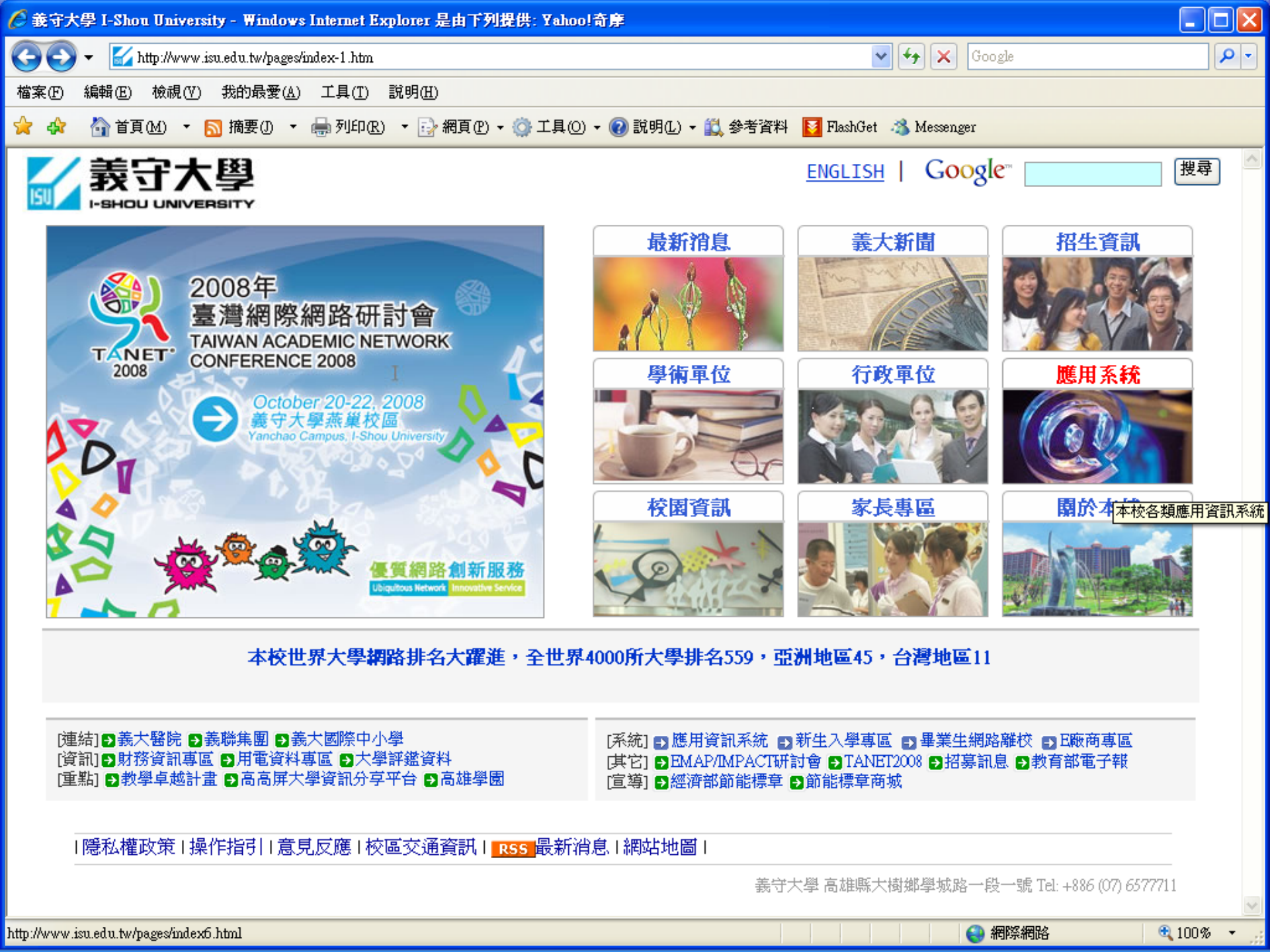

| 🖉 義守大學-行政單位 - Windows                                                                                                    | Internet Explorer 是由下列提供: Yahoo!                                                                                                    | 行序                                                                                                    |                                                                                                    |            |
|----------------------------------------------------------------------------------------------------|----------------------------------------------------------------------------------------------------|----------------------------------------------------------------------------------------------------|----------------------------------------------------------------------------------------------------|------------|
| 🚱 🏹 🖌 🗹 http://www.isu.edu.                                                                                                    | .tw/pages/index5.html                                                                                                    |                                                                                                    | 🖌 🛃 Google                                                                                            | <b>P</b> - |
| 檔案(F) 編輯(E) 檢視(V) 我的                                                                                                    | D最愛(A) 工具(T) 說明(H)                                                                                                    |                                                                                                    |                                                                                                    |            |
| 🖕 🎄 🐴 首頁(M) 🔹 🔝 摘頭                                                                                                    | 要① 🔹 🖶 列印化) 🔹 🔂 網頁化 🔹 🌍                                                                                                    | 工具(Q) 🔻 🕜 説明(L) 🕶 🚉 參考資料   🛐 B                                                                                  | FlashGet 🛛 🚳 Messenger                                                                                |            |
| 最新消息 義大新聞 招生                                                                                                    | 訊息 學術單位 行政單位 應用系                                                                                                    | 系統 校園資訊 家長專區 關於本                                                                                                | 校                                                                                                    | <u>^</u>   |
| ● 快速連結                                                                                                    | 【 行政單位 】                                                                                                    |                                                                                                    | Google 搜尋                                                                                             |            |
| <ul> <li>教務處</li> <li>總務處</li> <li>研究發展處 &gt; 國際事務處</li> <li>進修部 &gt; 圖書館</li> <li>電子計算機中心</li> <li>推廣教育中心</li> <li>創新育成暨産學合作中心</li> <li>秘書室</li> <li>公共事務室</li> </ul> | <ul> <li>・ 我們的長官</li> <li>● 校長</li> <li>● 副校長</li> <li>● 行政副校長</li> <li>● 行政副校長</li> <li>● 教務處</li> <li>● 教務長室</li> <li>● 註冊組</li> </ul> | <ul> <li>學術副校長</li> <li>研究副校長</li> <li>研究副校長</li> <li>研究副校長</li> <li>研究副校長</li> </ul>                           | 培養理論與 <b>實務</b>                                                                                       |            |
| <ul> <li>人事室</li> <li>● 會計室</li> <li>● 軍訓室</li> <li>● 體育室</li> <li>● 勞工安全衛生室</li> <li>● 第工安全衛生室</li> </ul>                                                             | <ul> <li>招生組</li> <li>第務處</li> <li>學務長室</li> <li>就業輔導組</li> <li>服務教育組</li> <li>校友聯絡中心</li> </ul>                                         | <ul> <li>生活輔導組</li> <li>講外活動組</li> <li>衛生保健組</li> <li>諮商輔導組</li> <li>體育室</li> <li>軍訓室</li> <li>學生住宿組</li> </ul> | ★<br>新守大學以「培養理論與實務<br>兼備之專業人才」為教育宗<br>旨,配合規劃之專長領域,培<br>養學生處理之工程專業知識與                                  |            |
|                                                                                                    | <ul> <li>• • • • • • • • • • • • • • • • • • •</li></ul>                                                                                 | <ul> <li>保管組</li> <li>營繕組</li> <li>文書組</li> </ul>                                                               | <ul> <li>              ↑ 前龍力。同時藉由通識課程             ↑ 的陶冶與專業教學的訓練,期             能培養具備專業倫理、團隊精</li></ul> |            |
| http://www.isu.edu.tw/site.php?o=05                                                                                                    | □ 學術發展組                                                                                                    | □ 研發長室                                                                                                    | ● 網際網路                                                                                                | € 100% ▼   |

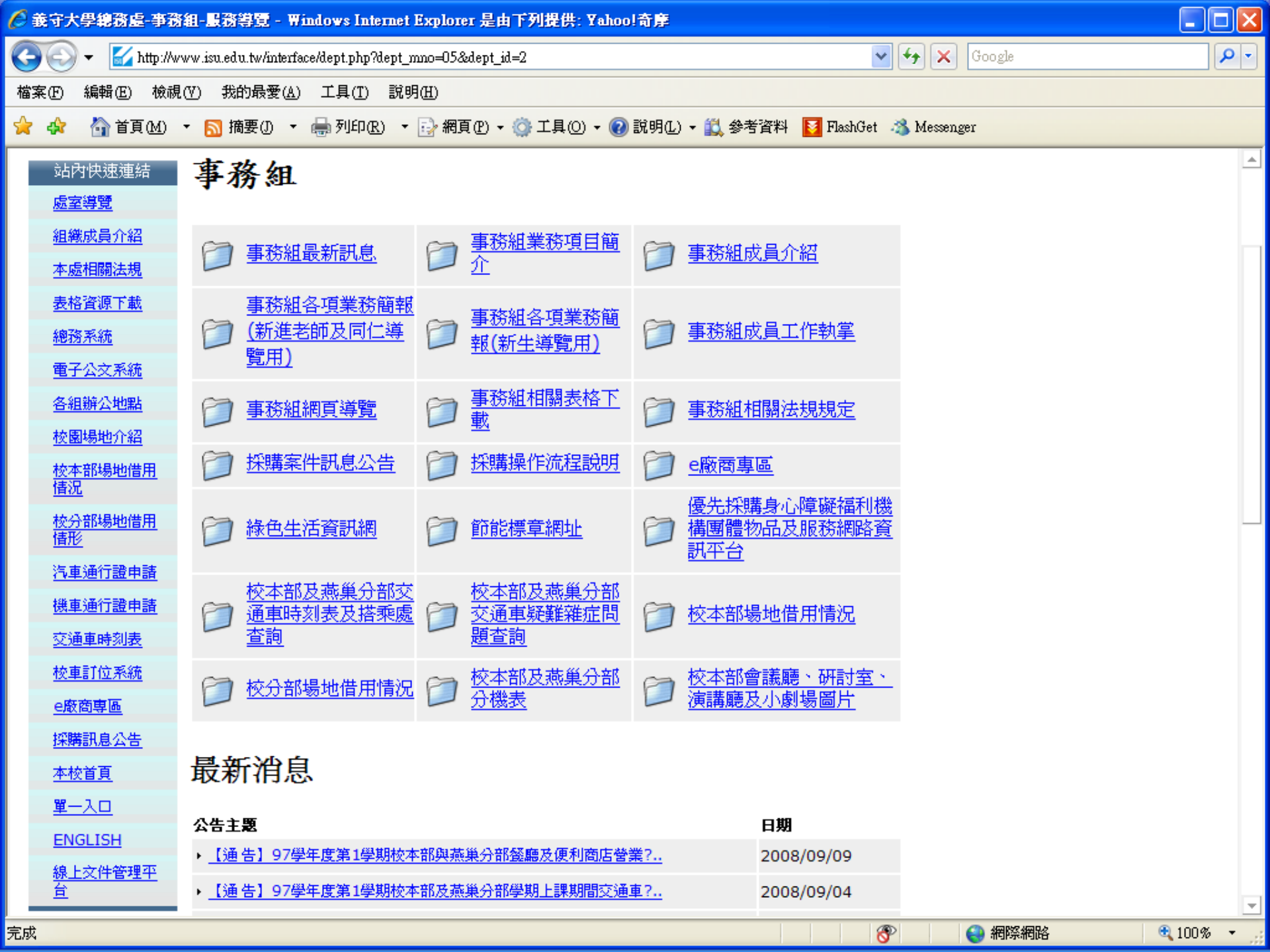

## 總務處各單位分機電話

| 校 | 本 | 部 |   |      |    |      |   |   |        |     |
|---|---|---|---|------|----|------|---|---|--------|-----|
| 總 | 務 | 長 | • | 2301 | l  |      |   |   |        |     |
| 事 | 務 | 組 | • | 組    | 長  | 2311 | 採 | 購 | 2312~2 | 319 |
|   |   |   |   |      |    |      | 事 | 務 | 2326~2 | 330 |
| 保 | 管 | 組 | • | 組    | 長  | 2321 |   |   | 2322~2 | 323 |
| 出 | 納 | 組 | : | 組    | 長  | 2321 |   |   | 2332~2 | 333 |
| 文 | 書 | 組 | • | 副組   | 長  | 2342 |   |   | 2343~2 | 347 |
| 誉 | 繕 | 組 | • | 組    | 長  | 2351 |   |   |        |     |
|   |   |   |   | 副組   | 長  | 2352 |   |   | 2353~2 | 362 |
| 安 | 全 | 組 | • | 副組   | 1長 | 2361 |   |   | 2365~2 | 367 |
| 衛 | 生 | 組 | • | 副組   | 1長 | 2392 |   |   | 2394~2 | 395 |
| 醫 | 學 | 院 | 品 |      |    |      |   |   |        |     |
| 事 | 務 | 組 | • | 副組   | 1長 | 3312 | 採 | 購 | 3318   |     |
|   |   |   |   |      |    |      | 事 | 務 | 3313~3 | 315 |
| 出 | 納 | 組 | • |      |    |      | • |   | 3316   |     |
| 營 | 繕 | 組 | • | 副組   | 1長 | 3322 |   |   | 3323~3 | 327 |